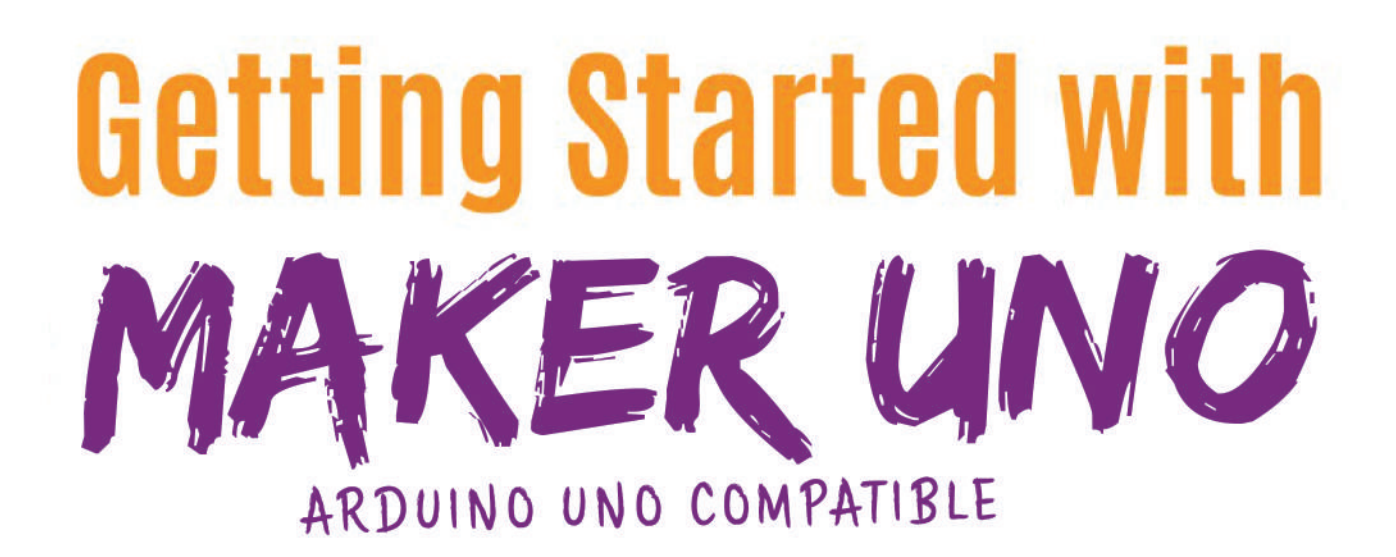

# Starter Kit

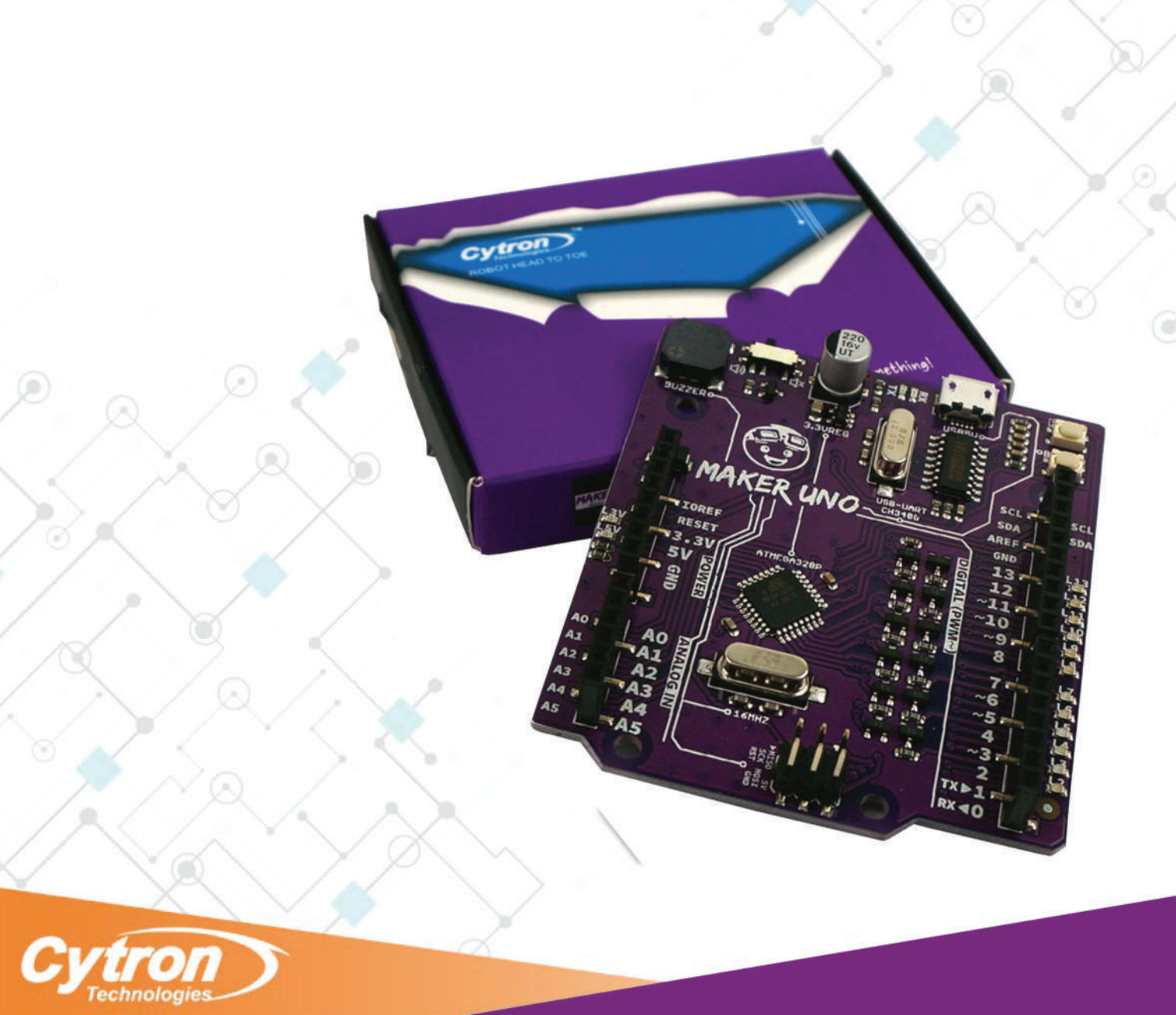

# **TABLE OF CONTENTS**

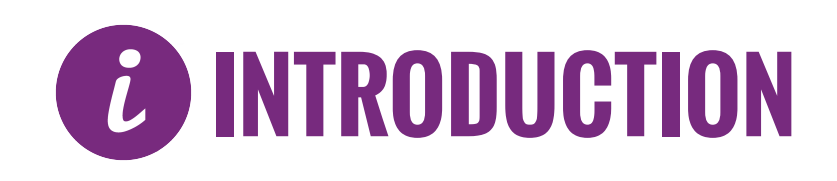

#### Introduction to Components

| - Maker UNO                | 5  |
|----------------------------|----|
| - Maker UNO Board          | 6  |
| - Light Emitting Diode     | 7  |
| - Resistor                 | 7  |
| - USB Micro B Cable        | 8  |
| - Push Button              | 8  |
| - 7 Segment Display        | 9  |
| - Light Dependent Resistor | 9  |
| - Temperature Sensor       | 10 |
| - Piezo Buzzer             | 10 |
| - Potentiometer            | 11 |
| - Jumper WIre              | 11 |
| - Breadboard               | 12 |
|                            |    |

#### Setting Up

- Download Arduino IDE ......13
- Install Maker UNO Drivers ..... 17

Editor : Idris Zainal Abidin Atifah Suad Anwar

Advisor and Supporter : Phang Chin Yee Ober Choo Sui Hong Suhana Azmi

Tested by: Ahmad Asyraf Syahfuddin

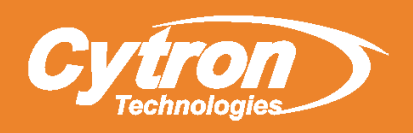

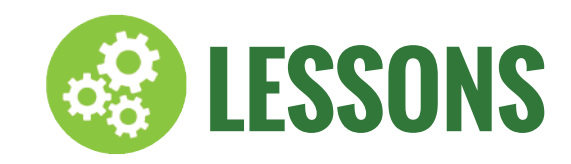

| LED Blinking                  | . 20        |
|-------------------------------|-------------|
| RGB LED                       | 22          |
| Create Melody with Piezo      | 24          |
| 7 Segment Display             | 26          |
| Push Button as Digital Intput | <b>.</b> 28 |
| Serial Display on Computer    | . 30        |
| Potentiometer as Analog Input | . 32        |
| Light Dependant Resistor      | 34          |
| Temperature Sensor            | . 36        |
|                               |             |

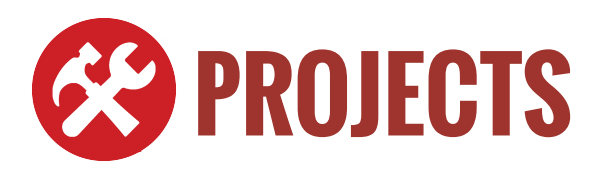

| Interactive Traffic Light | 39 |
|---------------------------|----|
| Smart Fire Alarm System   | 42 |
| Light Theremin            | 45 |

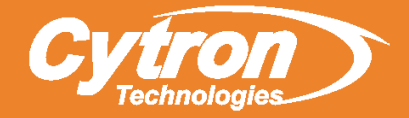

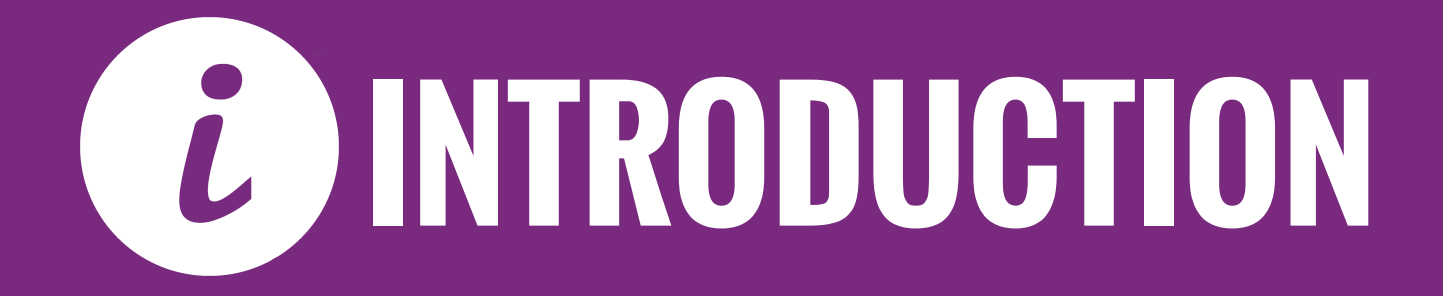

# **MAKER-UNO**

Maker UNO, an Arduino UNO compatible board designed and developed specially for students to learn coding and microcontroller. We named it Maker UNO to encourage everyone to be a maker by getting started with this amazing board..

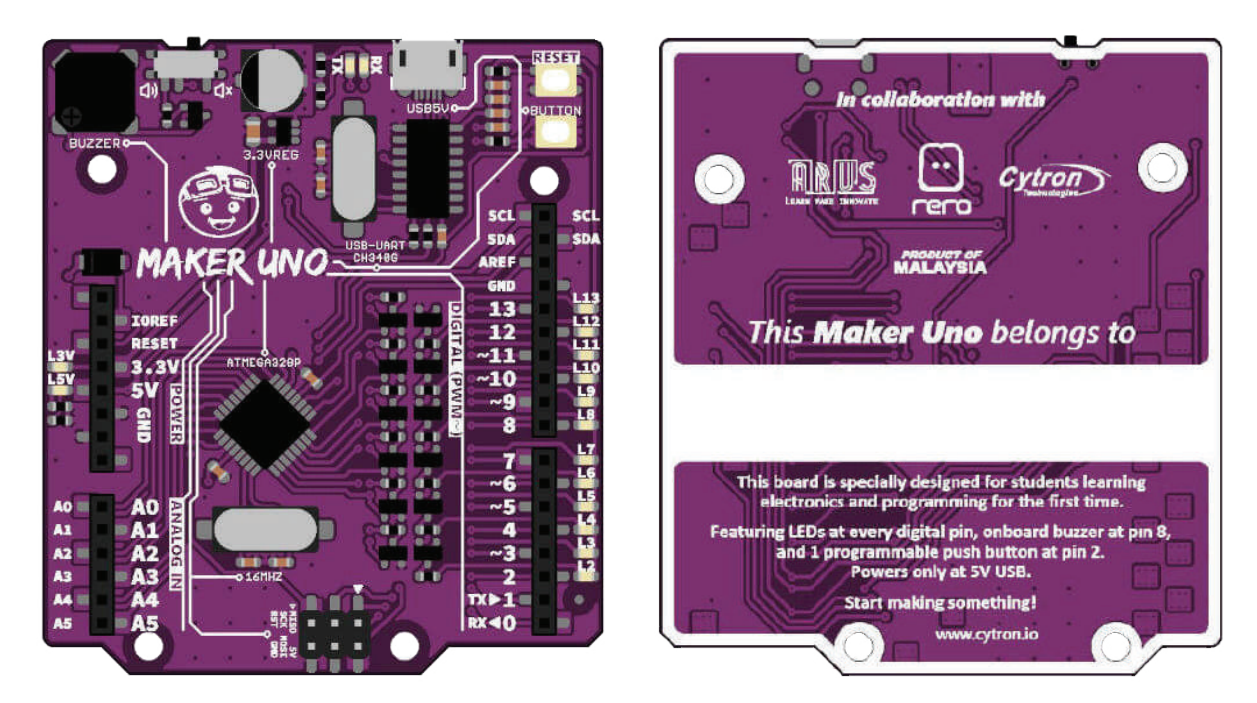

MAKER - UNO Features:

- SMD ATmega328P microcontroller(the same microcontroller on Arduino UNO) with Optiboot (UNO) Bootloader.
- USB Programming facilitated by the CH340.
- Input voltage: USB 5V, from computer, power bank or standard USB adapter.
- 500mA (maximum) 3.3V voltage regulator.
- 0-5V outputs with 3.3V compatible inputs.
- 14 Digital I/O Pins (6 PWM outputs).
- 6 Analog Inputs.
- ISP 6-pin Header.
- 32k Flash Memory.
- 16MHz Clock Speed.
- R3 Shield Compatible.
- LED array for 5V, 3.3V, TX, RX and all digital pins.
- On board programmable push button (pin 2, need to configure as INPUT\_PULLUP).
- On board piezo buzzer (pin 8).
- Utilize USB Micro-B socket.
- PURPLE PCB!

## **MAKER-UNO BOARD**

#### **Piezo Buzzer Slide Switch**

Slide switch to connect between pin 8 to piezo buzzer. To use piezo buzzer, slide the switch on and program the buzzer. To use pin 8 for other purpose, slide the switch off.

#### Piezo Buzzer -

Piezo buzzer is connected to pin 8 through slide switch.

#### Power Pin -

GND - Ground Pins 5V - Regulated 5V output 3V3 - Regulated 3.3v supply

#### Analog Pin -

This pin can be used with analogRead(); to read an input in analog form (0-1023)

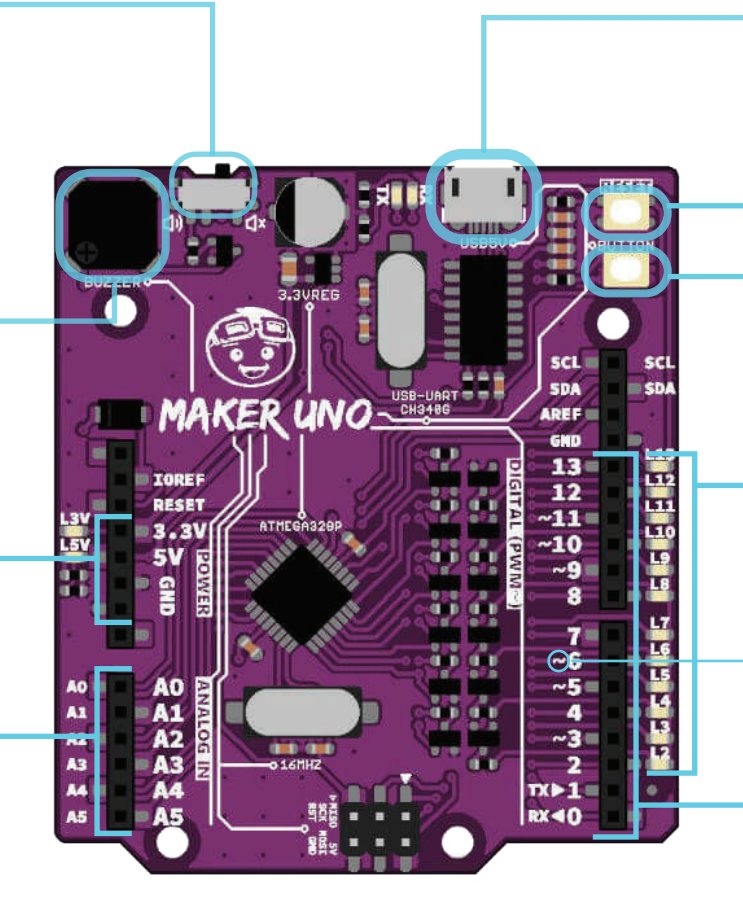

#### Micro USB B Type Connector (Female)

Main supply for Maker Uno. Used for program and debug purpose (Serial Monitor) too.

#### **Reset Button**

Button to restart Maker UNO program.

#### **Programmable Button**

This button is connected to pin 2 and GND. To use it, user need to configure it as INPUT\_PULLUP.

#### Series of LED for Digital I/O

Every digital IO is equipped with LED, where you can control it or make it as indicator for input.

#### →PWM Pin 📿

The digital pin that has this symbol can only use analogWrite(); to control the output. (0-255)

#### **-Digital Pin**

This pin can be used with : digitalRead(); as an input digitalWrite(); as an output

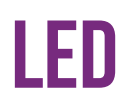

Light Emitting Diode (LED) is electronic component that emits visible light when current passes through it. LED is a basic component used as an indicator in learning robotics. It has polarity which is **positive(+)** and negative(-). Positive pin must be connected to the power source (eg : 5V), while negative pin must be connected to the ground. LED is considered as an output for electronic components.

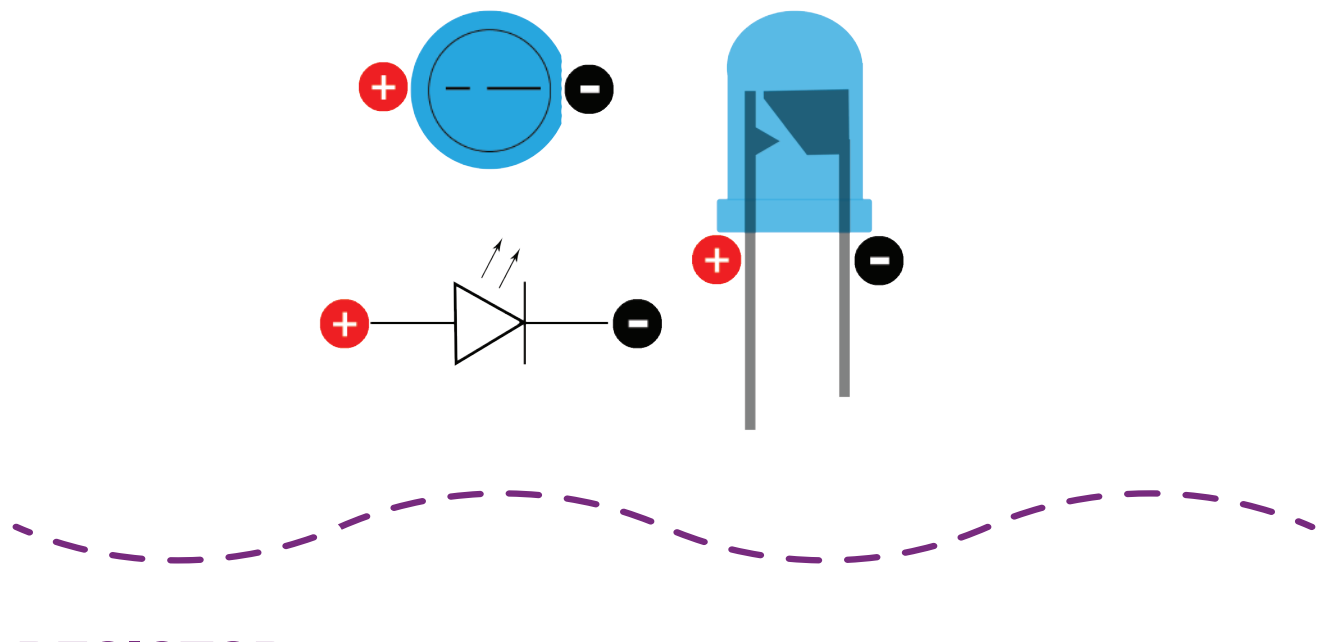

## RESISTOR

Resistor is an electronic component that limit the electrical energy in a circuit and will make voltage and current change as a results. Resistor does not have any polarity. The value of the resistor is based on the three stripes.

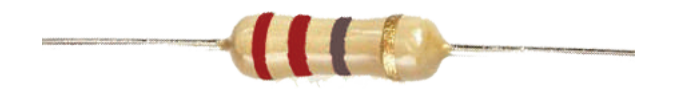

# **USB MICRO B**

This is USB 2.0 type A to micro USB 5-pin cable. It is a new, smaller connector for USB devices. Micro USB connectors are about half the height of mini USB. Micro USB is found on newer hand held devices like cell phones and portable media devices.

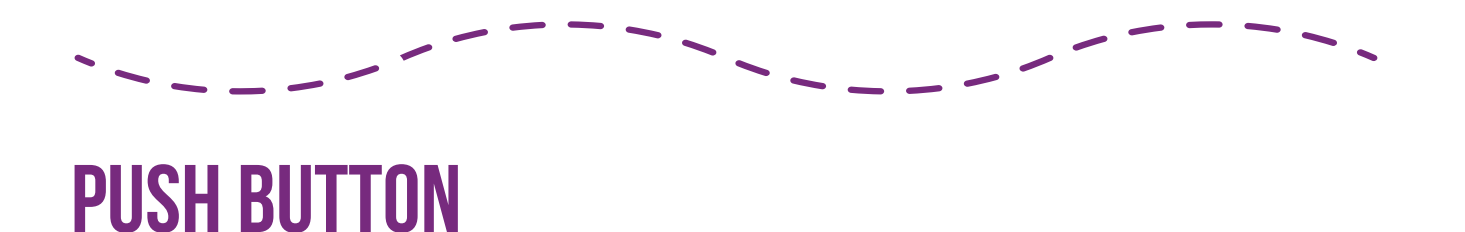

Push button is a simple switch mechanism that close a circuit when pressed. It's good to detect on and off signals. Push button is an electronic input.

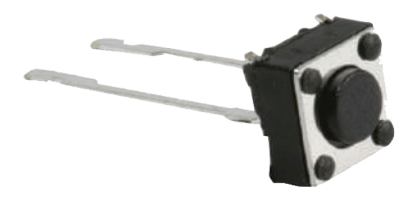

# **7 SEGMENT DISPLAY**

This is a 7 segment display. It's created using seven LEDs. Each of the seven LEDs is called a segment because when illuminated the segment forms part of a numerical digit (both Decimal and Hex) to be displayed.

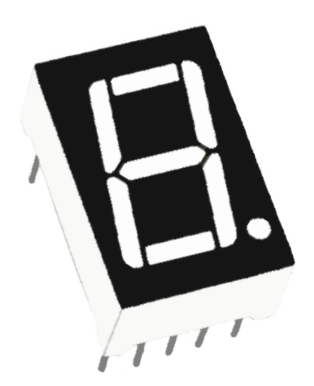

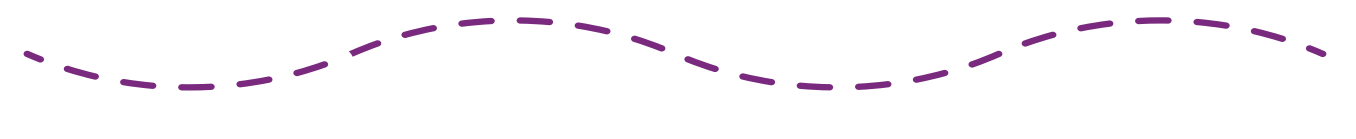

# LIGHT DEPENDENT RESISTOR

A photoresistor or light dependent resistor (LDR) is a resistor whose resistance decreases with increasing incident light intensity. It can also be referred to as a photoconductor.

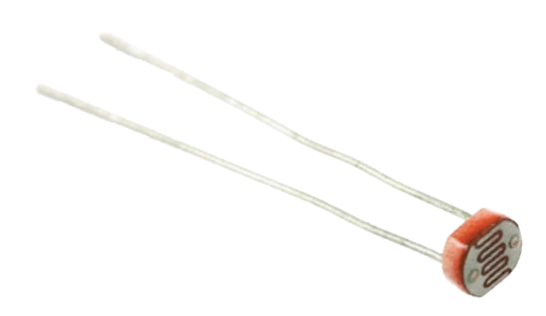

# **TEMPERATURE SENSOR**

Temperature sensor change it's voltage depending on the temperature of the component. If the temperature of the component is high, then the voltage output is high and if the temperature of the component is low, then the voltage output is low.

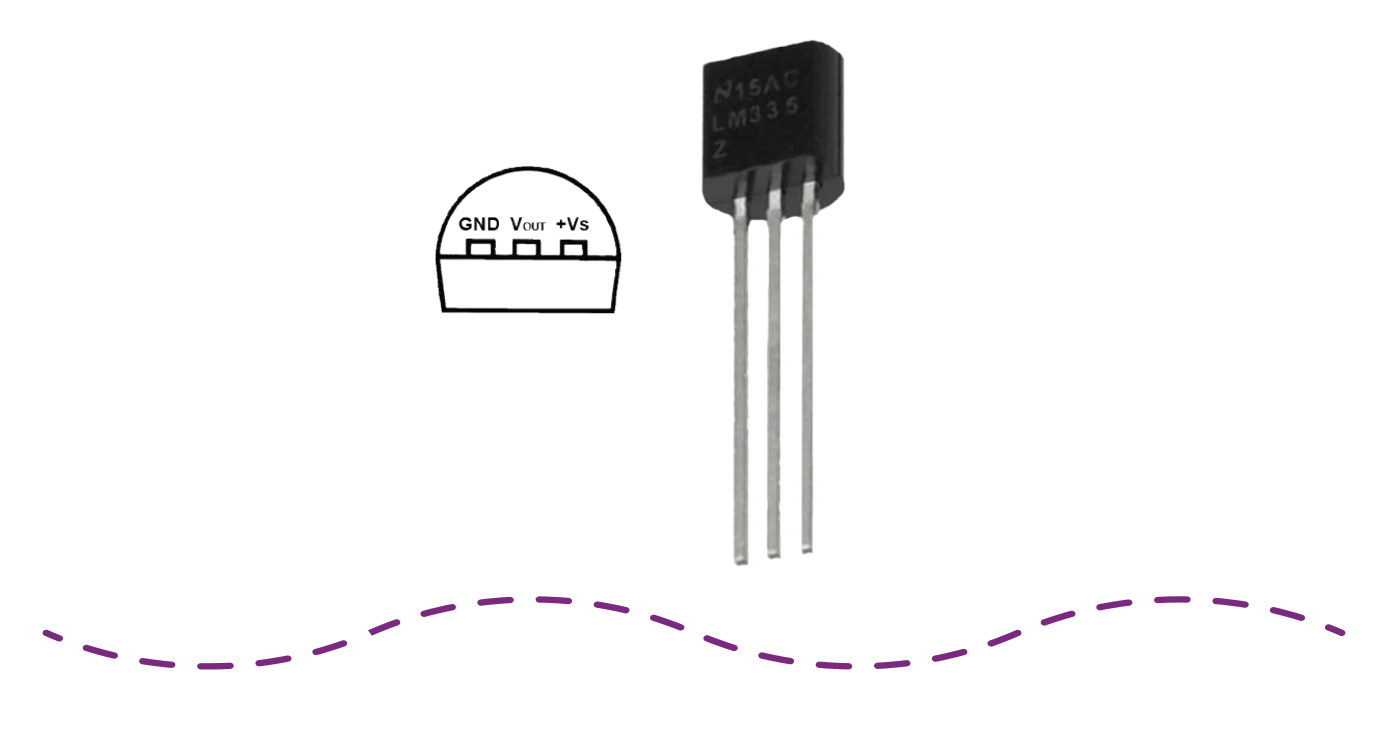

# **PIEZO BUZZER**

This is an on-board piezo buzzer. It is an electrical component that give out audio signal.

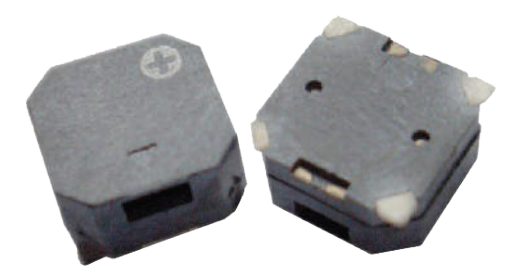

INTRODUCTION TO COMPONENTS | 10

# POTENTIOMETER

Potentiometer is a variable resistor with three pins. The variable resistor is easier to be adjusted by turning the knob clockwise or anti-clockwise.

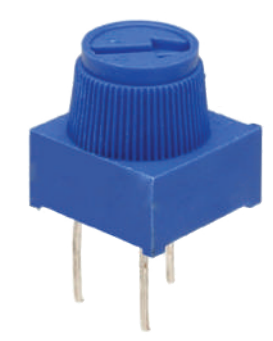

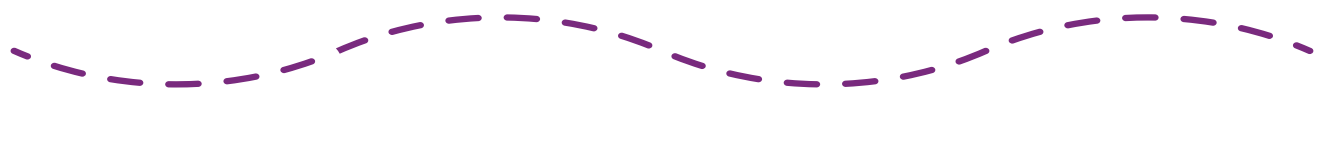

# **JUMPER WIRE**

This jumper wire is used to connect component to each other on the breadborad and to the Maker UNO.

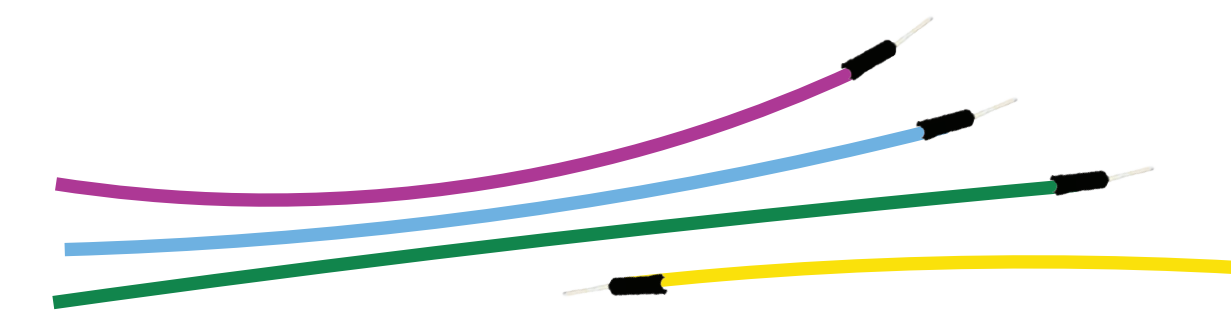

INTRODUCTION TO COMPONENTS | 11

# BREADBOARD

The breadborad is a board that can build an electronic circuit on it. It has a rows and columns of holes that connected to each other.

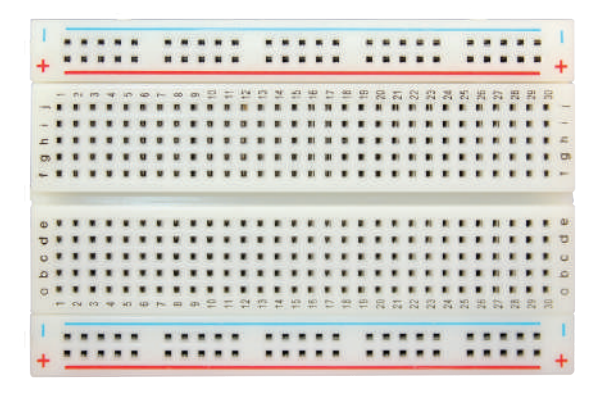

Figure 1 : A small size breadboard.

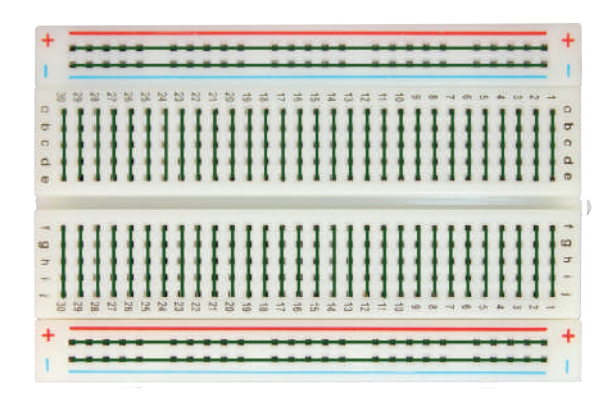

Figure 2 : Connection of breadboard

# **DOWNLOADING ARDUINO IDE**

Maker UNO requires Arduino software to run. You can download the software from Arduino website (http://arduino.cc/en/Main/Software) and it is free to use.

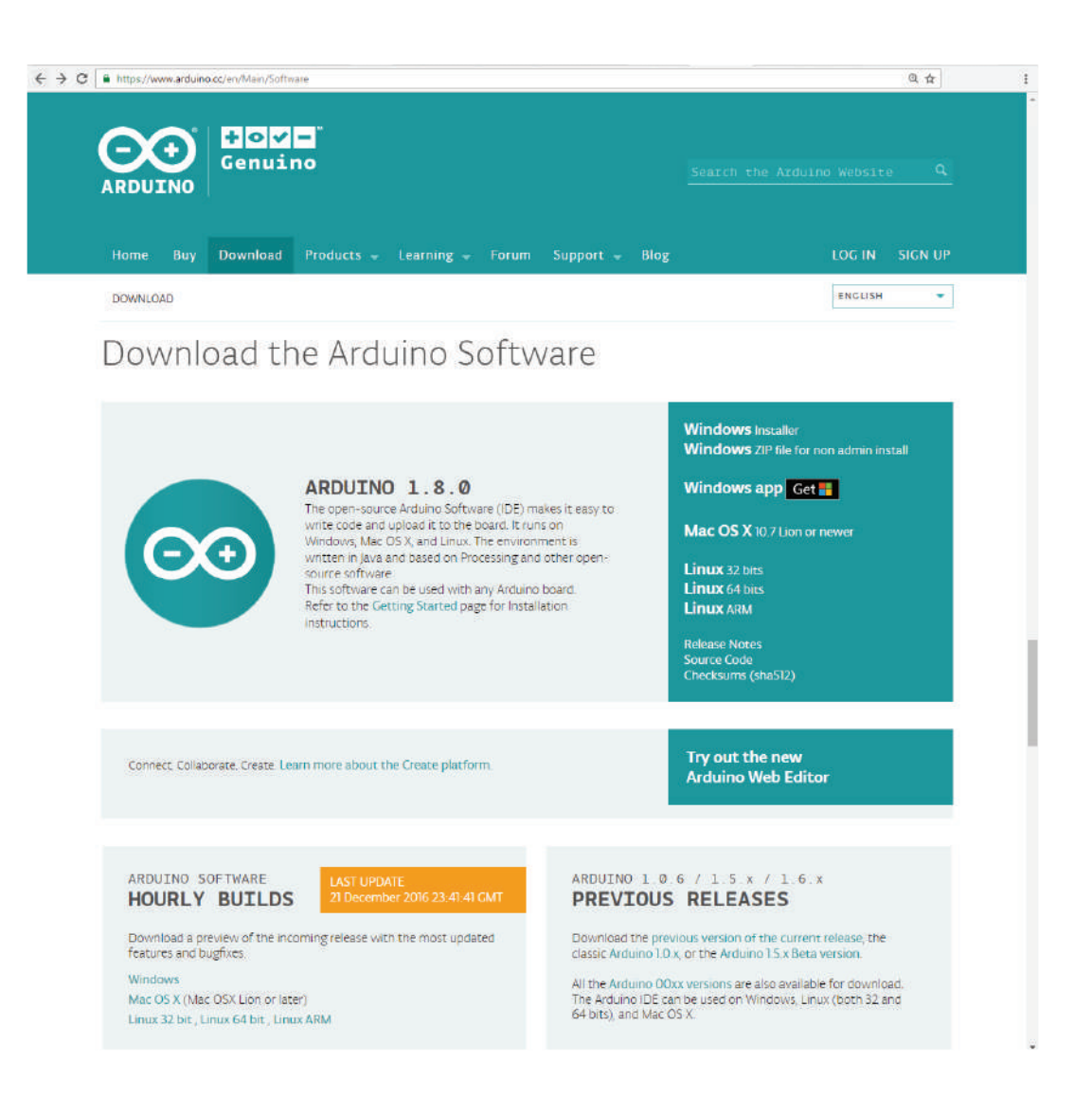

Arduino IDE is compatible with Windows, Mac OS X and also Linux. You just need to choose the appropriate operating system installation package for your computer.

\*Note: If you are a Windows user, it is recommended that you choose Windows (installer).

Choose the installer that compatible with your laptop OS and download the Arduino IDE. You will have arduino-1.8.x-windows.exe software after finish downloading for Windows OS user while for Mac OS user, you will get a zip file of arduino-1.8.x-macosx zip file as shown below :

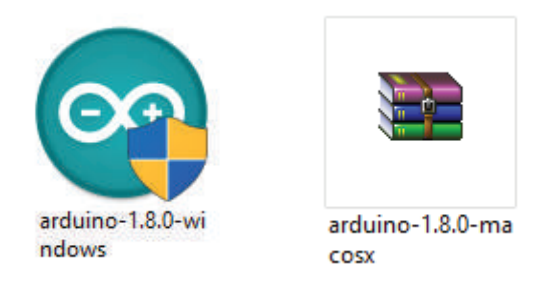

\*Note: For latest version of Arduino IDE, go to https://www.arduino.cc/en/Main/Software

Double-click on the icon to install Arduino IDE. Complete the download, proceed with the installation as usual. After finish installing the software, you can start using it by double-click on the icon. Then, you will see this layout of Arduino IDE.

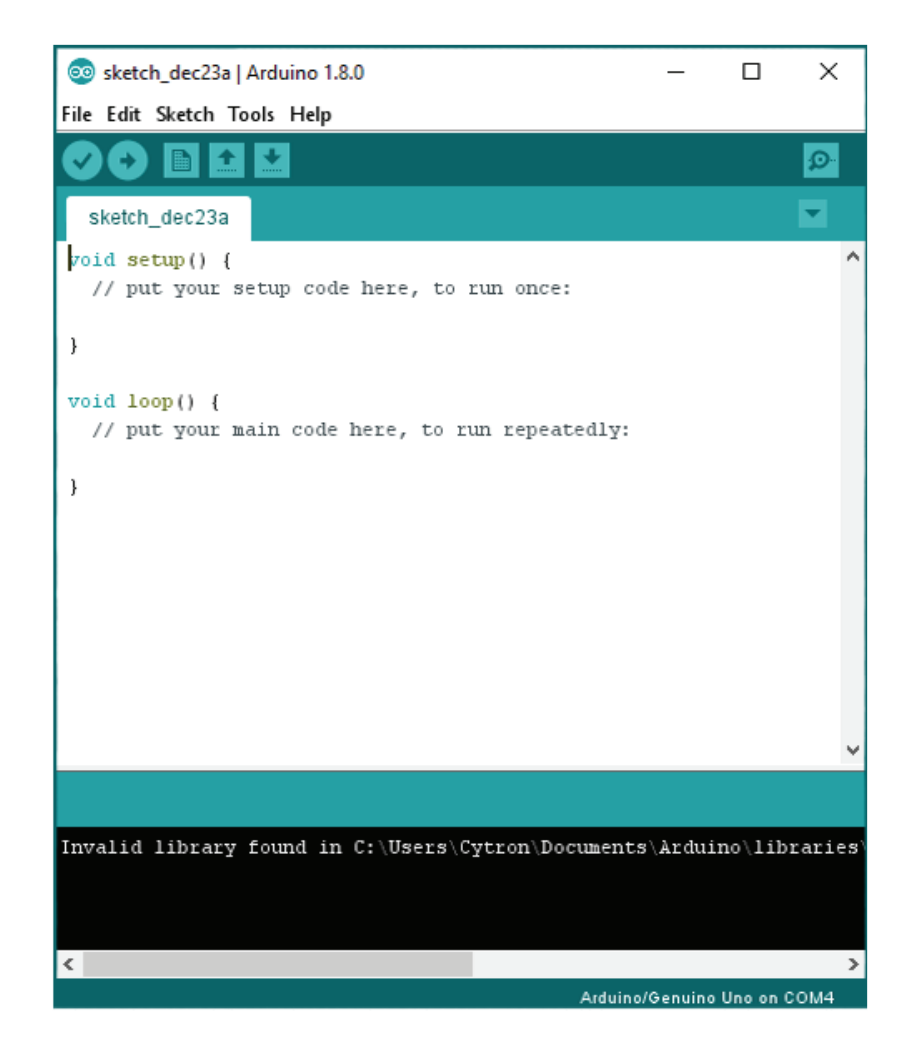

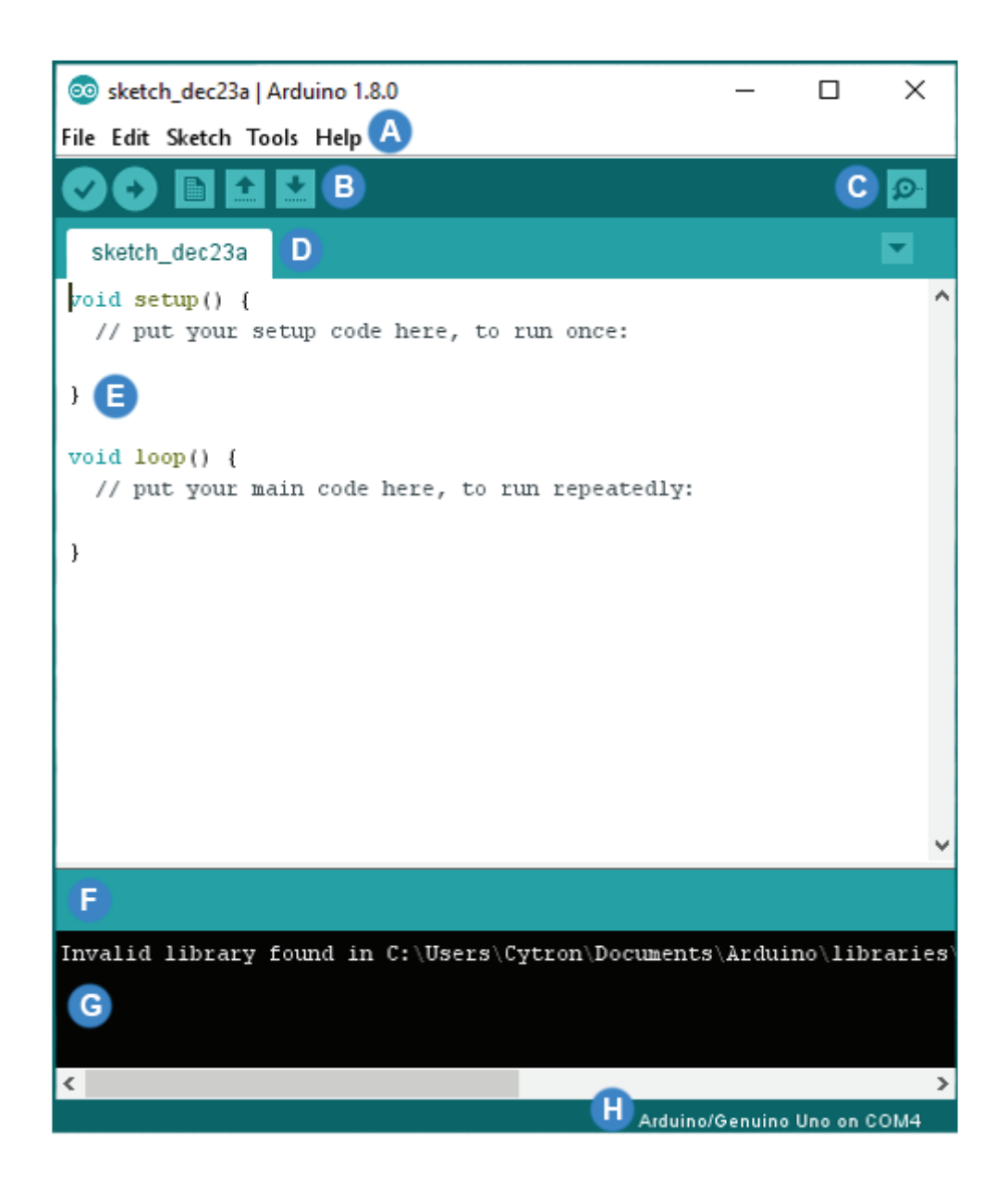

| Label | Description    | Label | Description               |  |  |
|-------|----------------|-------|---------------------------|--|--|
| Α     | Menu Bar       | E     | Code Area                 |  |  |
| В     | Button Bar     | F     | Status Bar                |  |  |
| С     | Serial Monitor | G     | IDE Output                |  |  |
| D     | Sketch Name    | н     | Board Name and COM Number |  |  |

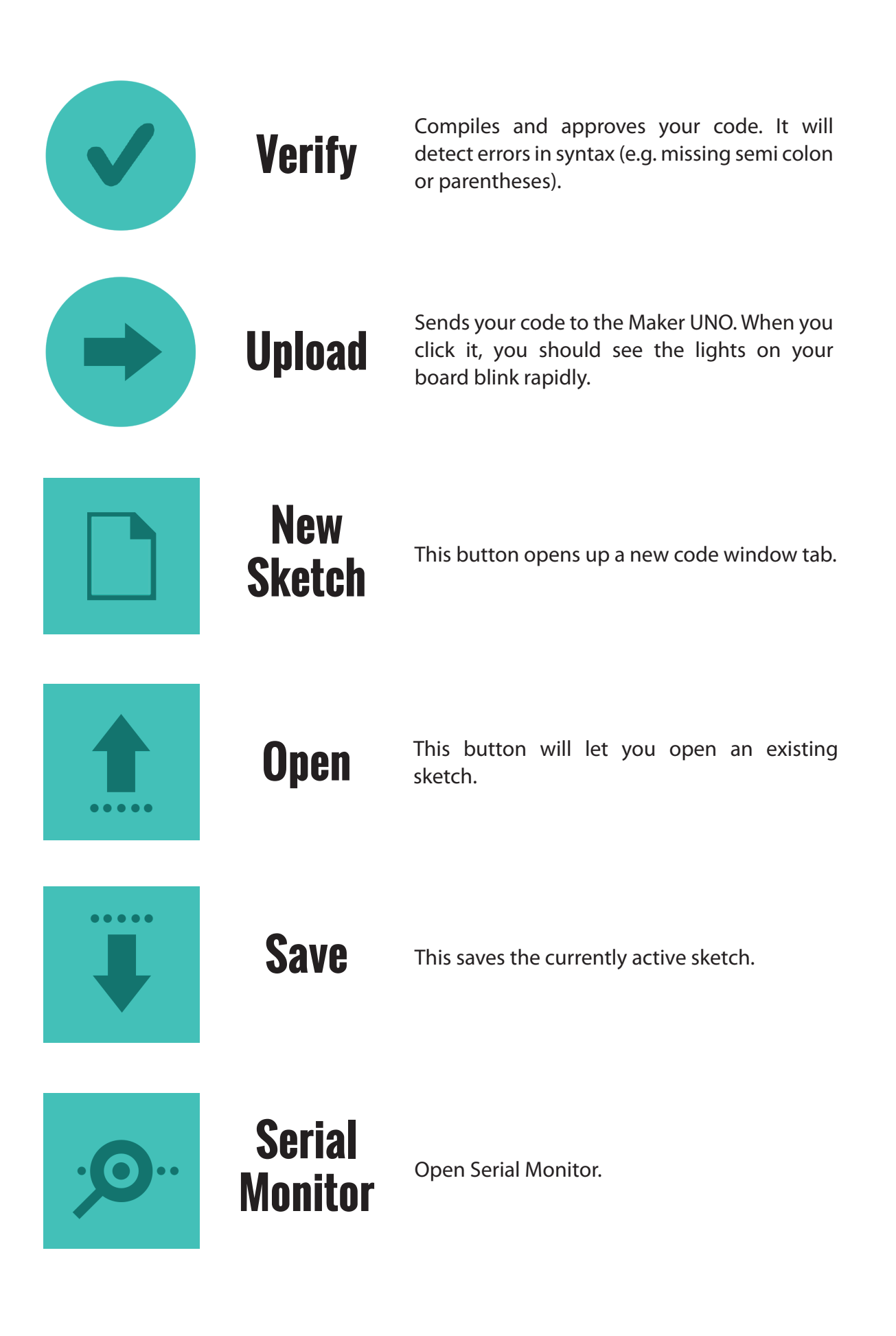

# **INSTALLING MAKER UNO DRIVER**

Download Maker UNO driver at Maker Uno product page (under Attachment tab). Please choose appropriate driver depends on your OS. Complete the download, proceed with the installation as usual.

| DESCRIPTION     | ATTACHMENT     | LOWES | T PRICES   | REVIE | NS (0)   |
|-----------------|----------------|-------|------------|-------|----------|
| Q & A (2)       |                |       |            |       |          |
| Description     |                |       | Date Added | Size  | Action   |
| CH341 Driver (W | /indows 10)    |       | 15/12/2017 | N/A   | Download |
| CH341 Driver (N | lac OS Sierra) |       | 15/12/2017 | N/A   | Download |
| Maker UNO Sch   | ematic         |       | 15/12/2017 | N/A   | Download |
| Maker UNO Fritz | ting File      |       | 15/12/2017 | N/A   | Download |
| Maker UNO PCB   | Eagle File     |       | 15/12/2017 | N/A   | Download |
| Arduino IDE     |                |       | 15/12/2017 | N/A   | Download |

After installation is complete, your Maker UNO port should appears at Device Manager under Ports (COM & LPT) - e.g. USB-SERIAL CH340 (COM3). Please remember the port number.

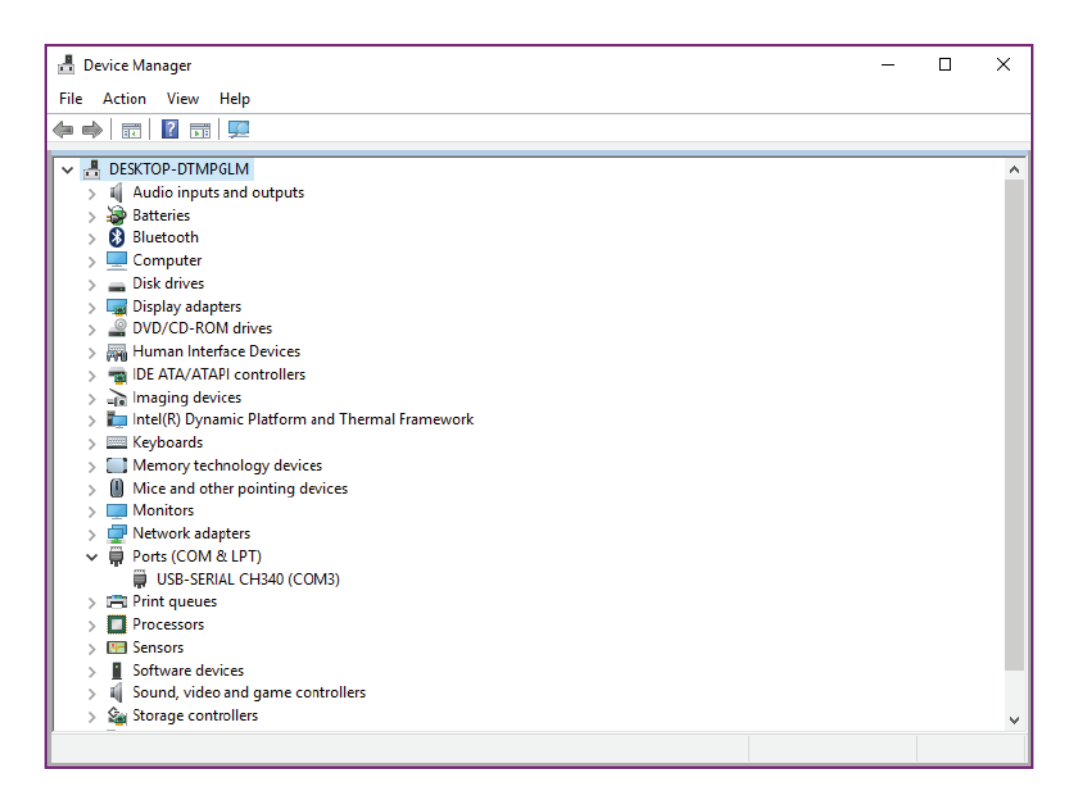

#### Select Board :

| File Edit Sketch                         | Tools Help                                             |                              |                                                                                           |
|------------------------------------------|--------------------------------------------------------|------------------------------|-------------------------------------------------------------------------------------------|
| Sketch_dec27;                            | Auto Format<br>Archive Sketch<br>Fix Encoding & Reload | Ctrl+T                       | <u>₽</u><br>▼                                                                             |
| void setup()<br>// put your              | Serial Monitor<br>Serial Plotter                       | Ctrl+Shift+M<br>Ctrl+Shift+L | Δ                                                                                         |
| }                                        | WiFi101 Firmware Updater                               |                              | Boards Manager                                                                            |
| <pre>void loop() {     // put your</pre> | Board: "Arduino/Genuino Ur<br>Port: "COM4"             | יסו" אסו                     | Arduino AVR Boards<br>Arduino Yún                                                         |
| }                                        | Get Board Info                                         | Get Board Info               | Arduino/Genuino Uno     Arduino Duemilanove or Diecimila                                  |
|                                          | Programmer: "Arduino as ISI<br>Burn Bootloader         | ; v<br>ייס                   | Arduino Nano<br>Arduino/Genuino Mega or Mega 2560<br>Arduino Mega ADK<br>Arduino Leonardo |
|                                          |                                                        |                              | Arduino Leonardo ETH<br>Arduino/Genuino Micro<br>Arduino Esplora<br>Arduino Mini          |
| Invalid librar                           | y found in C:\Users\Cytron                             | \Documents\Ardı              | Arduino Ethernet<br>Arduino Fio<br>Arduino BT                                             |

#### Select Serial Port :

| File E                       | Edit Sketch                              | Tools | Help                                                         |                              |   |              |
|------------------------------|------------------------------------------|-------|--------------------------------------------------------------|------------------------------|---|--------------|
| sk                           | etch_dec20                               |       | Auto Format<br>Archive Sketch<br>Fix Faceding & Peleod       | Ctrl+T                       |   | ©.<br>▼      |
| 1⊡<br>2<br>3<br>4<br>5<br>6⊡ | <pre>void set    // put } void loo</pre> | F     | Serial Monitor<br>Serial Plotter<br>WiFi101 Firmware Updater | Ctrl+Shift+M<br>Ctrl+Shift+L | > | ^            |
| 8                            | // put                                   |       | Port                                                         |                              | ; | Serial ports |
| 9                            | }                                        |       | Get Board Info                                               |                              |   | COM3         |
|                              |                                          |       | Programmer: "Arduino as ISP"<br>Burn Bootloader              |                              | > |              |

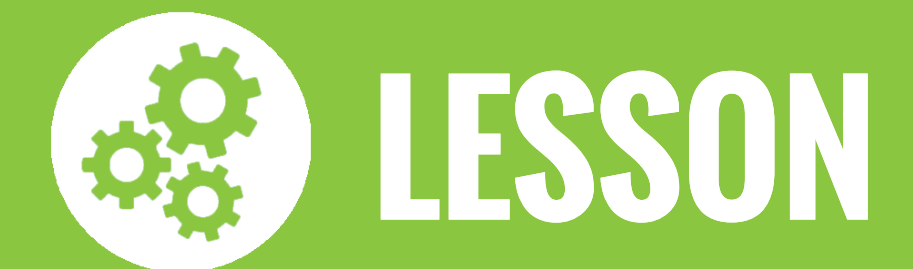

## LESSON 1 🚱 LED BLINKING

### INTRODUCTION

LED is a light emitting diode. It will light up when a proper voltage is applied in correct direction. LED will blink when delay is applied between ON and OFF.

#### HARDWARE CONNECTION

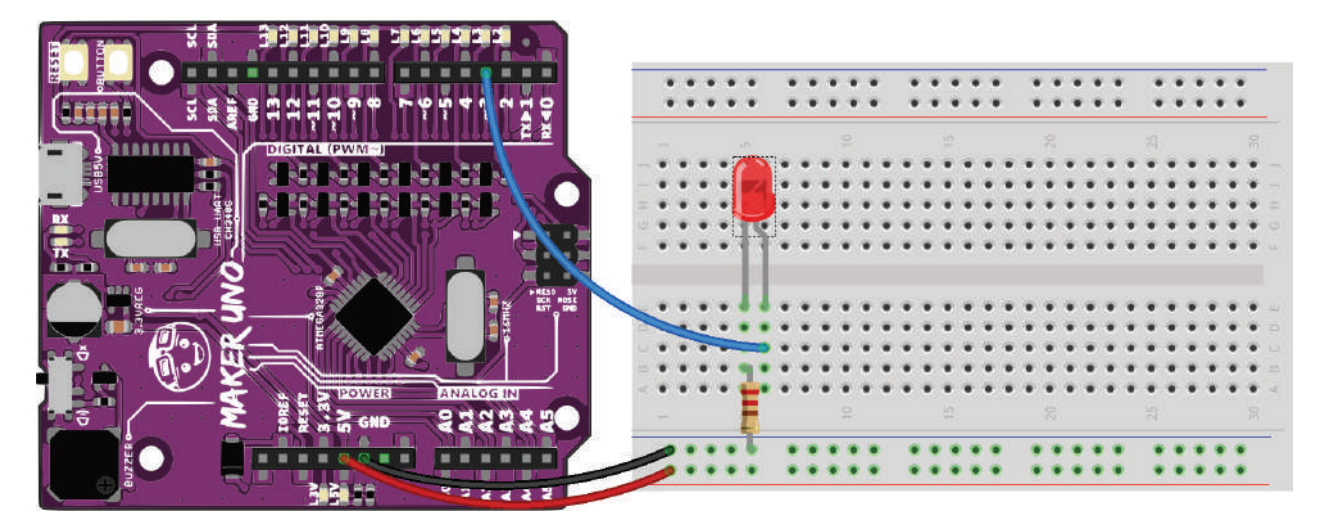

#### **SCHEMATIC DIAGRAM**

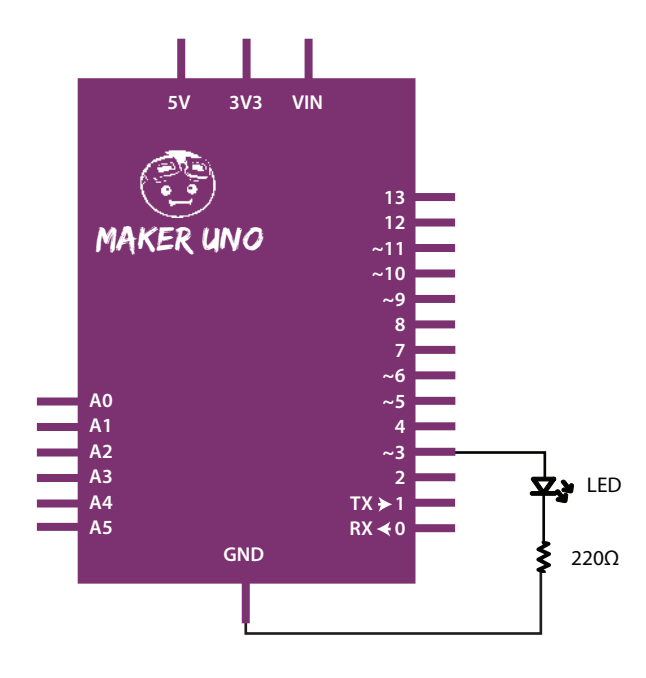

LESSON 1 | 20

```
void setup()
                                     The void setup() runs once when the Maker
{
                                     UNO is powered on. The code in the void
                                     setup() usually use to configure the pin as
  pinMode(3, OUTPUT);
                                     INPUT or OUTPUT using pinMode();
}
void loop()
                                     The digitalWrite(3, HIGH); digital pin number
{
                                     3 is set to HIGH which is to turn ON the LED
                                     while the digitalWrite(3, LOW); digital pin
  digitalWrite(3, HIGH);
                                     number 3 is set to LOW which is to turn OFF
  delay(1000);
                                     the LED.
  digitalWrite(3, LOW);
                                     The delay(); is a function to make the Maker
  delay(1000);
                                     UNO from execute anything for the time set
}
                                     in miliseconds. 1000 is equal to 1 second.
```

#### RESULT

LED is a light emitting diode. It will light up when a proper voltage is applied in correct direction. LED will blink with a delay of 1 second.

\*Note : The built-in LED on pin number 3 will also light up with a delay of 1 second.

## LESSON 2 🚱 RED GREEN BLUE LED

### **INTRODUCTION**

Red Green Blue (RGB) LED is a red, green, blue LED. It is a combination of 3 colors in a single LED.

#### HARDWARE CONNECTION

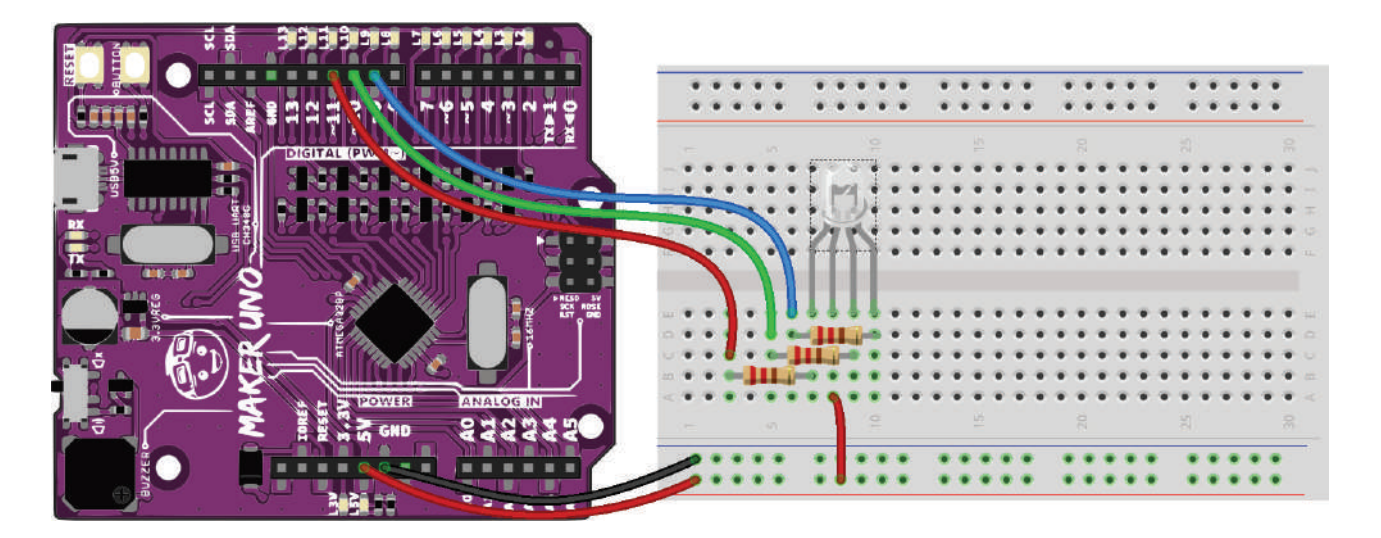

#### **SCHEMATIC DIAGRAM**

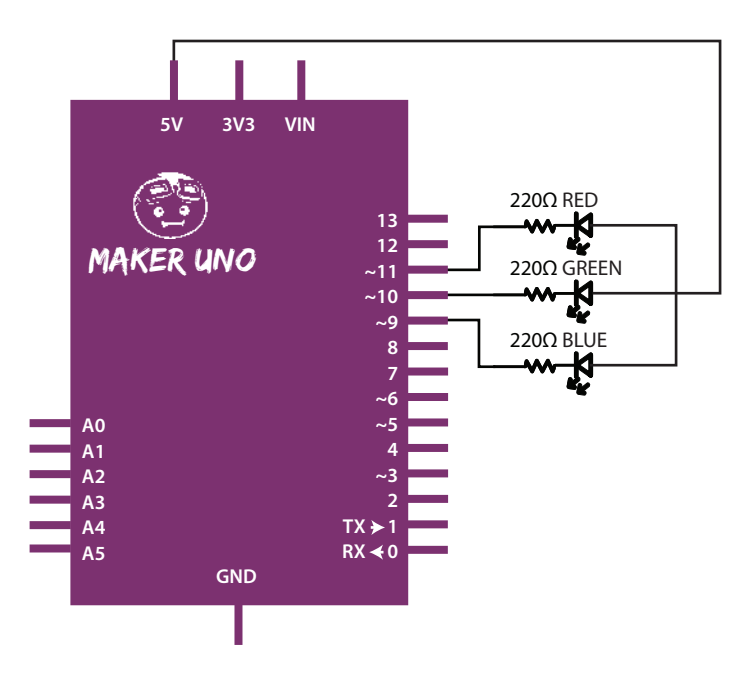

```
void setup()
{
  pinMode(9, OUTPUT);
 pinMode(10, OUTPUT);
  pinMode(11, OUTPUT);
}
void loop()
{
  // Blue light
  analogWrite(9, 0);
  analogWrite(10, 255);
  analogWrite(11, 255);
  delay(1000);
  // Green light
  analogWrite(9, 255);
  analogWrite(10, 0);
  analogWrite(11, 255);
  delay(1000);
  // Red light
  analogWrite(9, 255);
  analogWrite(10, 255);
  analogWrite(11, 0);
  delay(1000);
}
```

The **analogWrite(9, 0);** set the OUTPUT of the pin number 9's brightness to 0. The value can be from 0 to 255. analogWrite(); works only with PWM pin which has "~ " symbol.

#### RESULT

Three colors (blue, green and red) will light up. It will change colour every 1 second.

## LESSON 3 CREATE MELODY WITH PIEZO BUZZER

### INTRODUCTION

Piezo buzzer can produce different notes by controlling the voltage frequency. Maker UNO has a built-in piezo buzzer on digital pin 8.

### HARDWARE CONNECTION

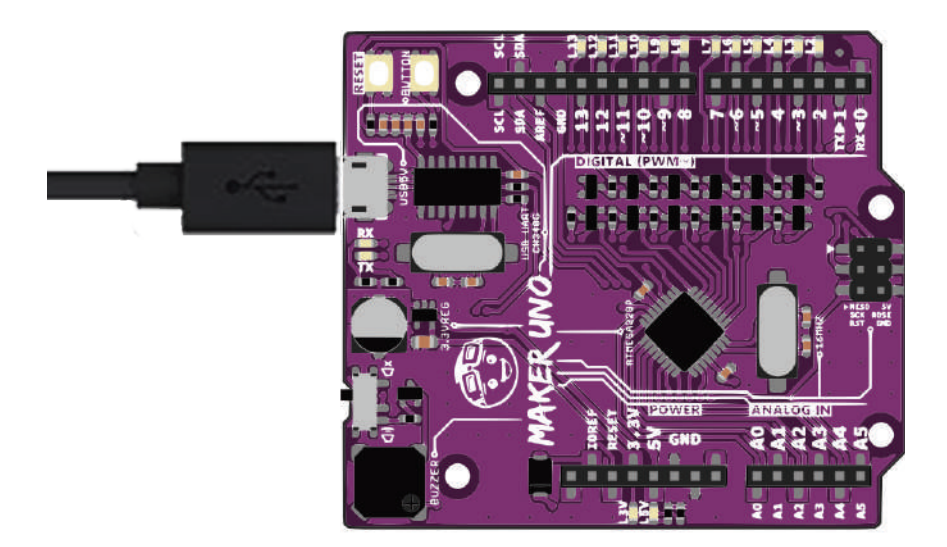

#### **SCHEMATIC DIAGRAM**

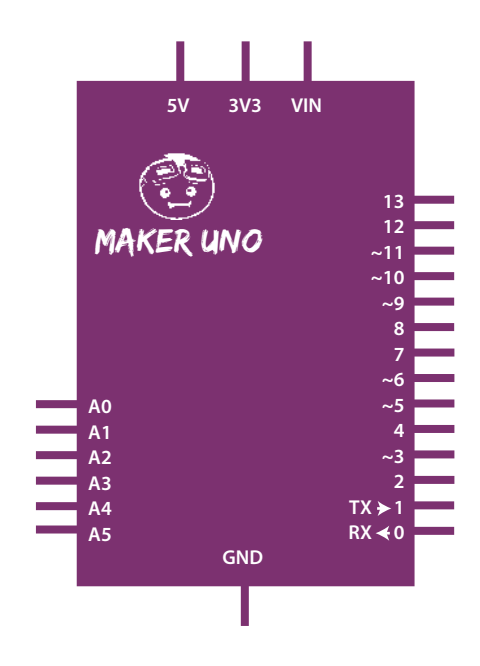

LESSON 3 | 24

```
#include "pitches.h"
   int melody[] = {
   NOTE_C4, NOTE_G3, NOTE_G3, NOTE_A3, NOTE_G3, 0, NOTE_B3,
NOTE C4
    };
    int noteDurations[] = {
    4, 8, 8, 4, 4, 4, 4, 4
     };
 void setup()
 {
   for (int thisNote = 0; thisNote < 8; thisNote++)</pre>
     {
     int noteDuration = 1000 / noteDurations[thisNote];
     tone(8, melody[thisNote], noteDuration);
      int pauseBetweenNotes = noteDuration * 1.30;
     delay(pauseBetweenNotes);
     noTone(8);
     }
 void loop()
 {
```

#### RESULT

Piezo buzzer generates a melody.

## LESSON 4 🛞 7 SEGMENT DISPLAY

### INTRODUCTION

7 segment display is an arrangement of LEDs that able to display decimal numbers.

#### HARDWARE CONNECTION

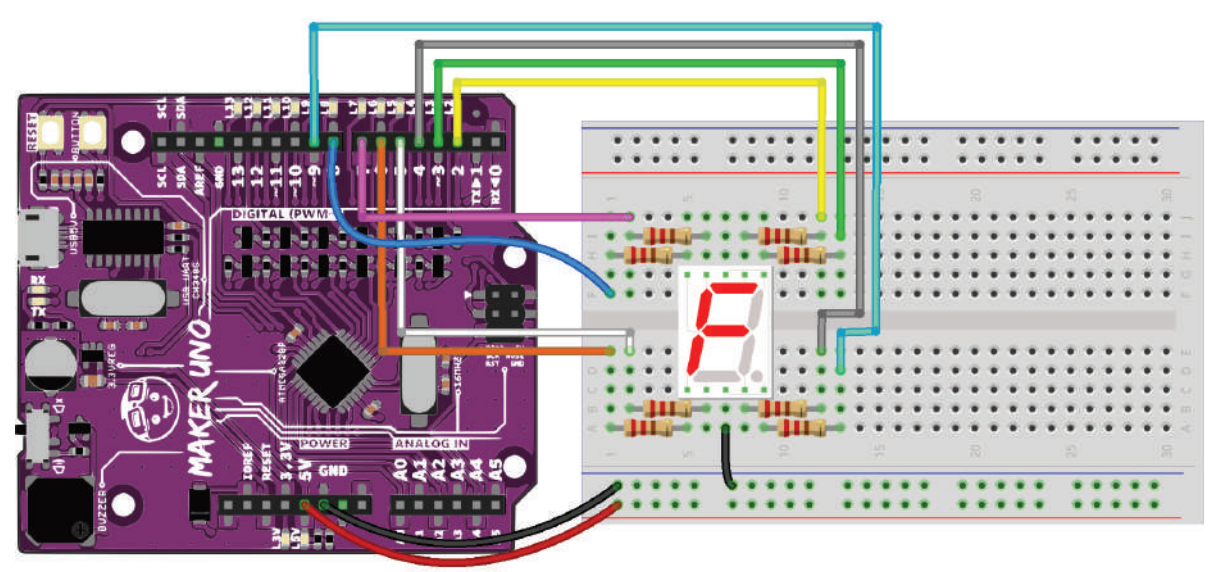

#### **SCHEMATIC DIAGRAM**

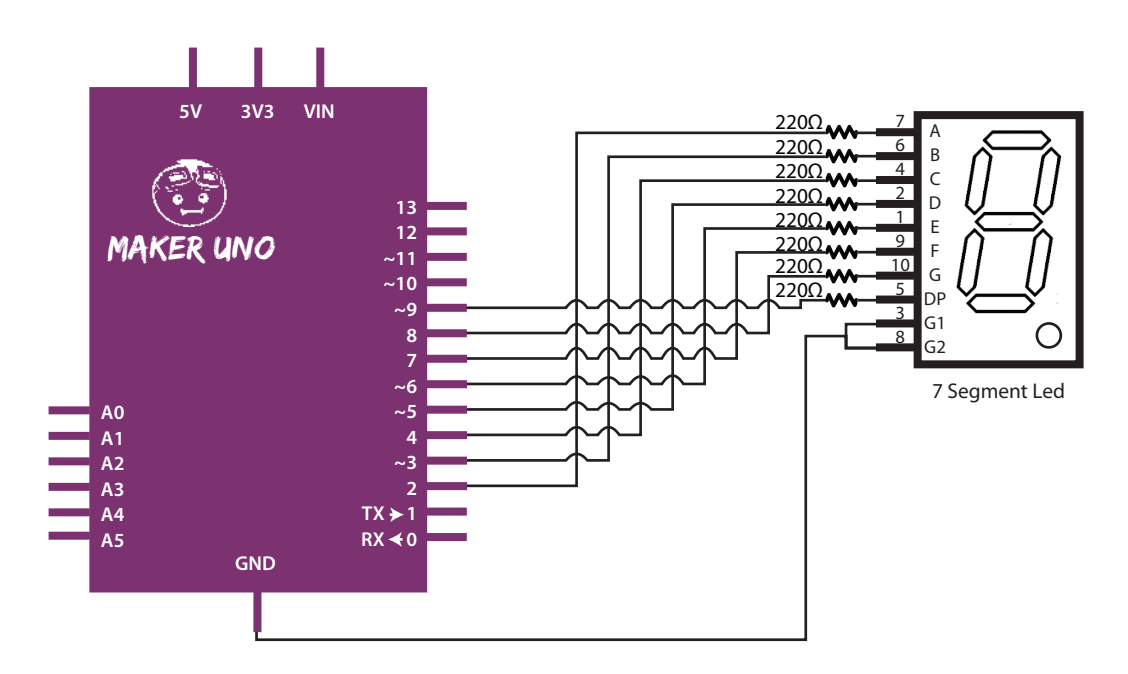

```
int sevenSegment[5][8] = {
{HIGH, HIGH, HIGH, HIGH, HIGH, HIGH, LOW, LOW}, // 0
{LOW, HIGH, HIGH, LOW, LOW, LOW, LOW, LOW}, // 1
{HIGH, HIGH, LOW, HIGH, HIGH, LOW, HIGH, LOW}, // 2
{HIGH, HIGH, HIGH, HIGH, LOW, LOW, HIGH, LOW}, // 3
{LOW, HIGH, HIGH, LOW, LOW, HIGH, HIGH, LOW}, // 4
};
int pin, number;
void setup()
{
 for(pin = 2; pin < 10; pin++)
    pinMode(pin, OUTPUT);
}
void loop()
{
  for(number = 0; number < 5; number++)</pre>
  {
    for(pin = 0; pin < 8; pin++)</pre>
    digitalWrite(pin+2, sevenSegment[number][pin]);
    delay(1000);
   }
}
```

#### RESULT

7-segment will display a looping counter from 0 to 4.

## LESSON 5 PUSH BUTTON AS DIGITAL INPUT

#### INTRODUCTION

Push button can act as a digital input device. Maker UNO is able to sense 2 states for digital input, i.e. HIGH and LOW

#### HARDWARE CONNECTION

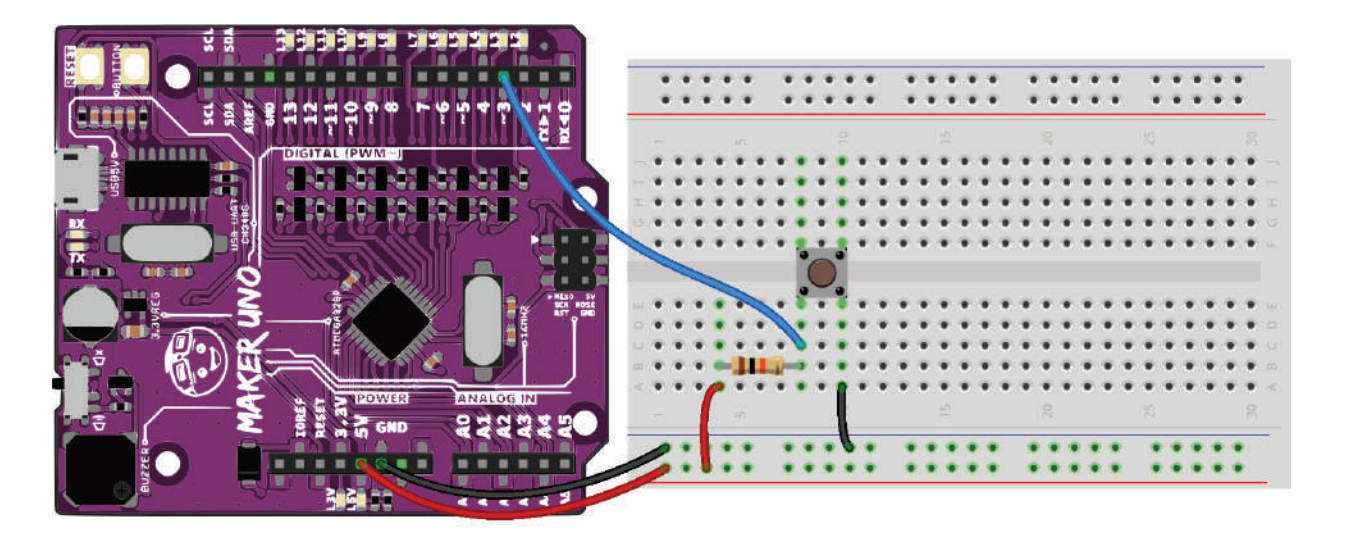

#### **SCHEMATIC DIAGRAM**

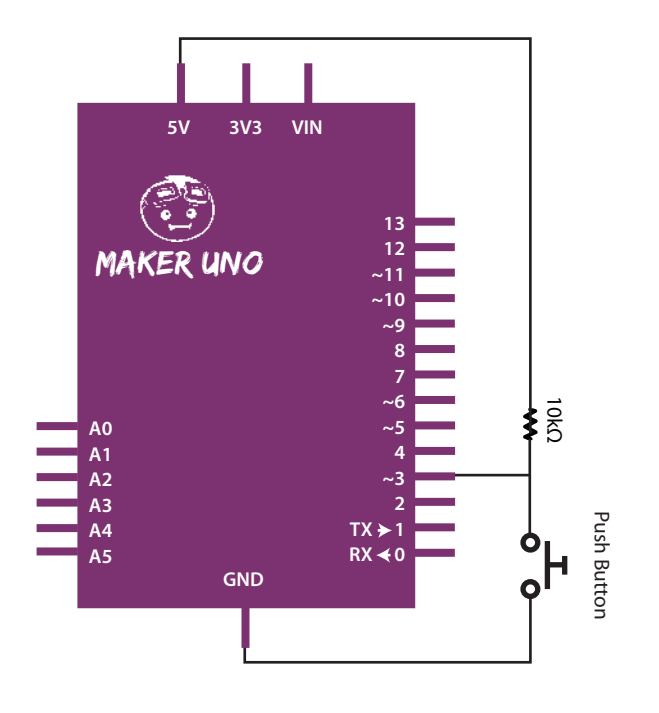

LESSON 5 | 28

```
*Open Button example (File - Examples - 02.Digital -
Button).
const int buttonPin = 3;
const int ledPin = 13;
int buttonState = 0;
void setup()
{
pinMode(ledPin, OUTPUT);
pinMode(buttonPin, INPUT);
}
void loop()
{
  buttonState = digitalRead(buttonPin);
  if(buttonState == LOW) // Push button is pressed
 digitalWrite(ledPin, HIGH);
  else digitalWrite(ledPin, LOW);
}
```

#### RESULT

If push button is pressed, LED on Maker UNO will turn on and if push button is released, LED will turn off.

\*Note : You may use the built-in push button on pin number 2 by using pinMode(2,INPUT\_PULLUP);

## LESSON 6 SERIAL DISPLAY ON COMPUTER

#### INTRODUCTION

Serial display can display numbers and characters (based on ASCII data) on the Arduino Serial Monitor. Click on the *symbol* to see the result!

#### HARDWARE CONNECTION

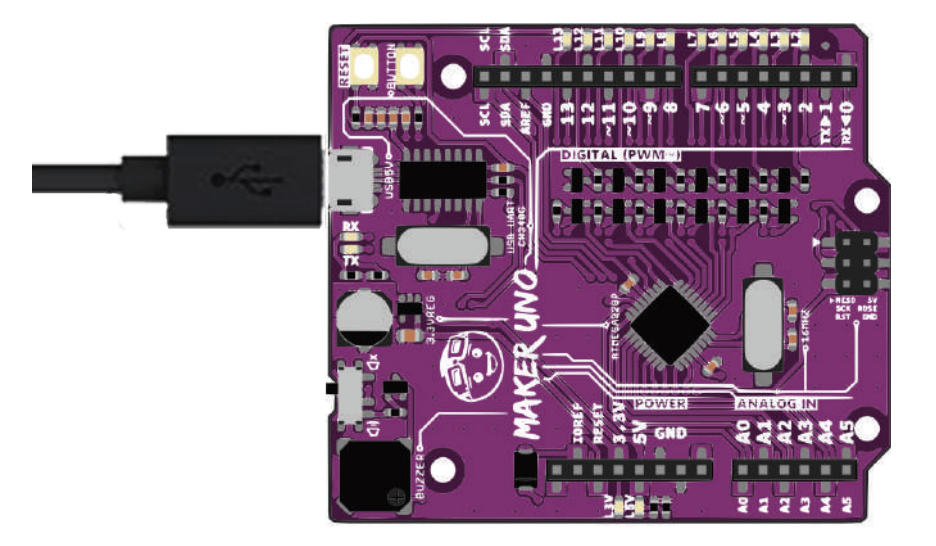

#### **SCHEMATIC DIAGRAM**

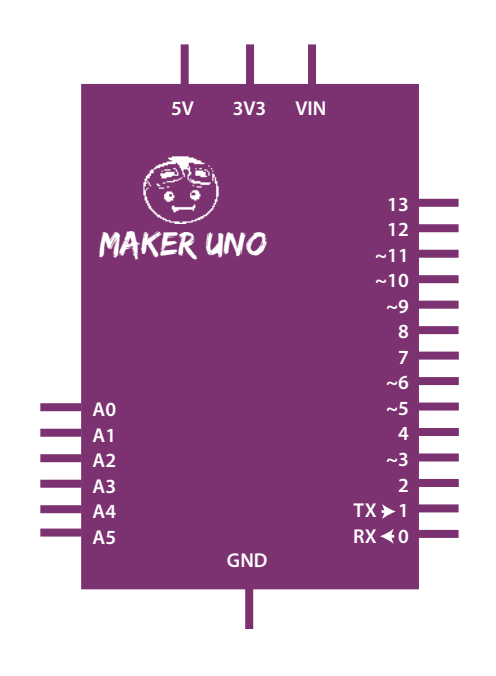

LESSON 6 | 30

```
int Button = 2;
                                     The
                                          Serial.begin()
                                                        open
                                                               а
                                                                   serial
                                     communication
                                                       between
                                                                    the
void setup()
                                     MAKER-UNO and the computer. 9600 is
{
                                     the baud rate of the comunication. The
 pinMode(2, INPUT_PULLUP);
                                     serial monitor must use the same baud
 Serial.begin(9600);
                                    rate to view the information.
}
void loop()
                                                 The Serial.print() sends
{
                                                 information from
  if (digitalRead(Button) == LOW)
                                                 MAKER-UNO to the
  {
                                                 connected computer. The
    Serial.print("Button is PRESS!");
                                                 information will be in the
  }
  else if (digitalRead(Button) == HIGH)
  {
    Serial.println("Button is NOT PRESS!");
  }
}
```

#### RESULT

The Serial Monitor will print "Button is PRESS!" when the button is realesed and the Serial Monitor will print "Button is NOT PRESS!" when the button is not pressed.

# LESSON 7 <<pre>Description: Description: Des

#### INTRODUCTION

Potentiometer can be an analog input device. Maker UNO is able to read 1024 (10-bits) from 0 - 1023 as analog input.

#### HARDWARE CONNECTION

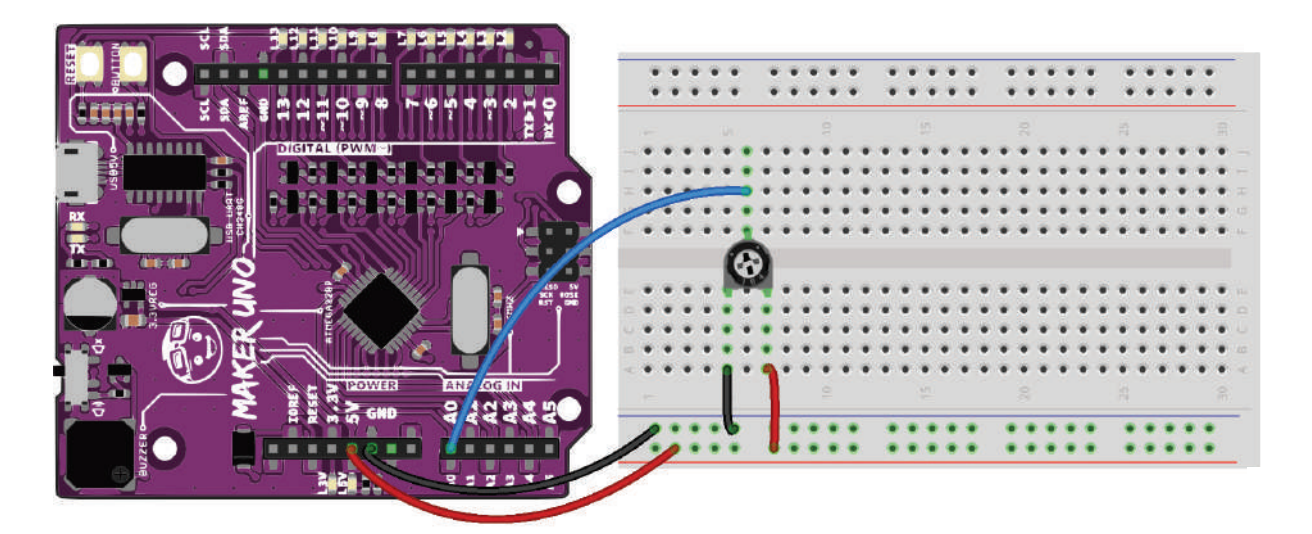

#### **SCHEMATIC DIAGRAM**

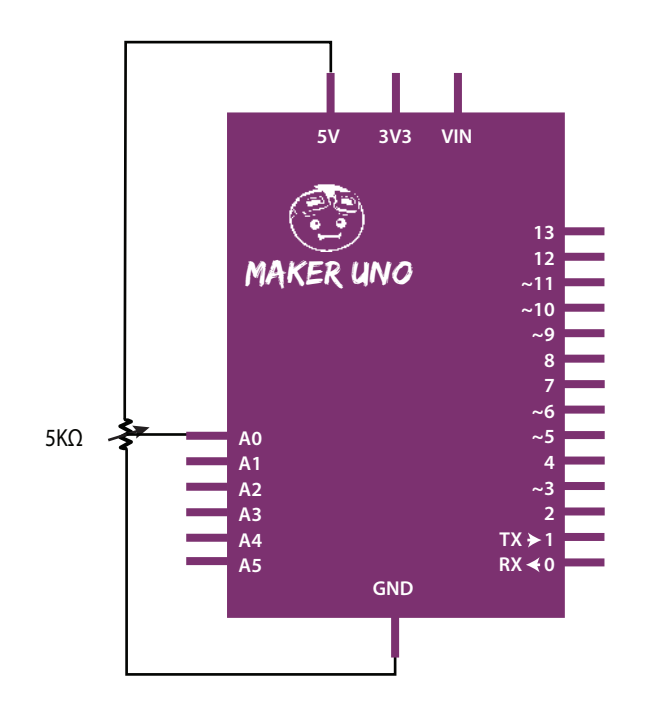

LESSON 7 | 32

```
int sensorPin = A0;
int ledPin = 13;
int sensorValue = 0;
void setup()
{
    pinMode(ledPin, OUTPUT);
}
void loop()
{
    sensorValue = analogRead(sensorPin);
    digitalWrite(ledPin, HIGH);
    delay(sensorValue);
    digitalWrite(ledPin, LOW);
    delay(sensorValue);
}
```

#### RESULT

When the potentiometer's value changes, it will affect the LED pin 13 blinking speed.

## LESSON 8 ③ LIGHT DEPENDENT RESISTOR AS ANALOG INPUT

#### **INTRODUCTION**

LDR (Light Dependent Resistor) is a sensor that can generate a different resistance value based on the amount of light intensity it receives

#### HARDWARE CONNECTION

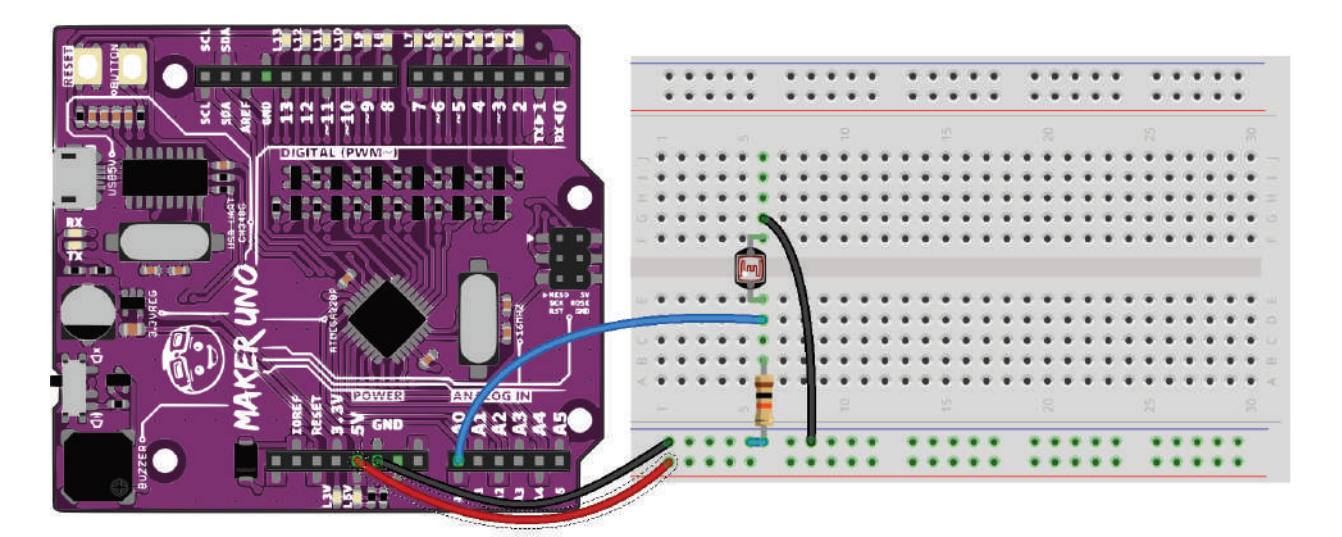

#### **SCHEMATIC DIAGRAM**

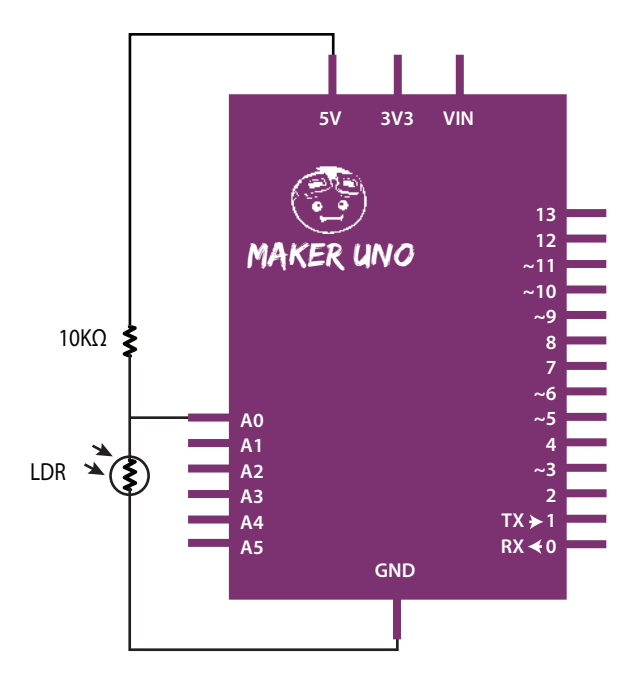

LESSON 8 | 34

```
int sensorPin = A0;
int ledPin = 13;
int sensorValue = 0;
void setup()
{
    pinMode(ledPin, OUTPUT);
}
void loop()
{
    sensorValue = analogRead(sensorPin);
    if(sensorValue > 900)
    digitalWrite(ledPin, HIGH);
else
    digitalWrite(ledPin, LOW);
}
```

#### RESULT

When it is dark, the LED on pin 13 will light up.

## LESSON 9 TEMPERATURE SENSOR

### **INTRODUCTION**

Temperature sensor can be used to measure surrounding temperature. It will produce a voltage proportional to temperature (°C). The voltage output is based on temperature of the component.

### HARDWARE CONNECTION

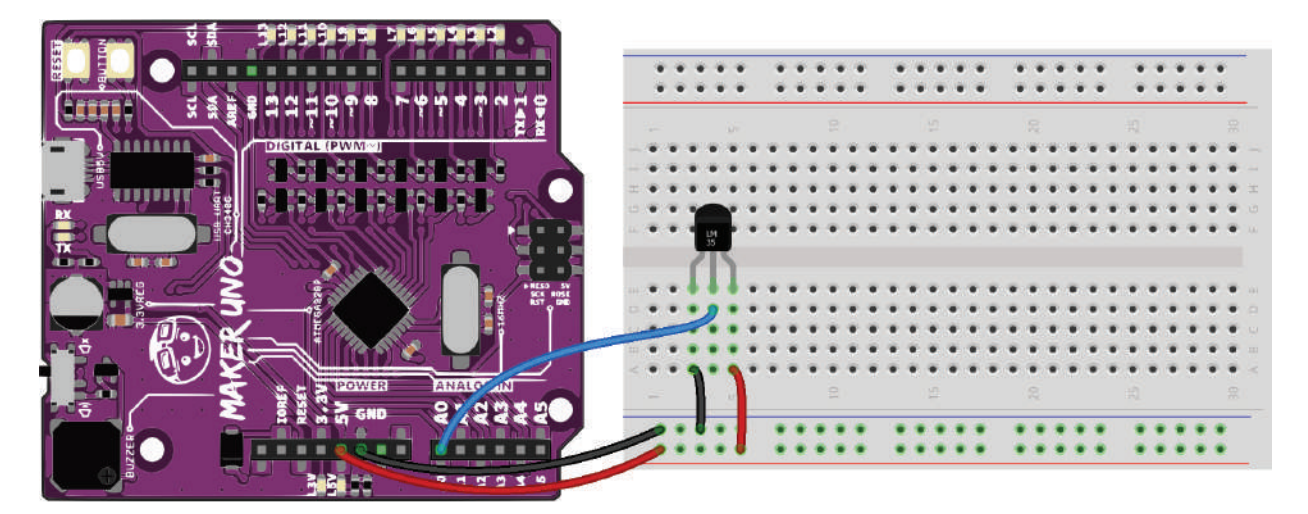

#### **SCHEMATIC DIAGRAM**

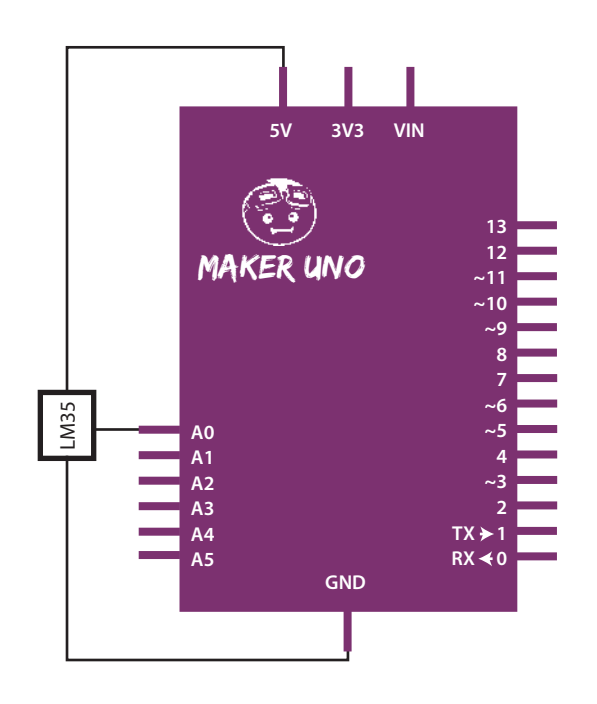

```
int sensorPin = A0;
int sensorValue = 0;
void setup()
{
Serial.begin(9600);
}
void loop()
{
  sensorValue = analogRead(sensorPin);
  Serial.print("ADC :");
  Serial.print(sensorValue);
  Serial.print(" Temperature : ");
  Serial.print(sensorValue*0.488); // Convert ADC to Celcius
  Serial.print(186); // ASCII degree symbol
  Serial.println("C");
  delay(100);
}
```

#### RESULT

ADC and temperature value displays on Arduino Serial Monitor (need to open Arduino Serial Monitor).

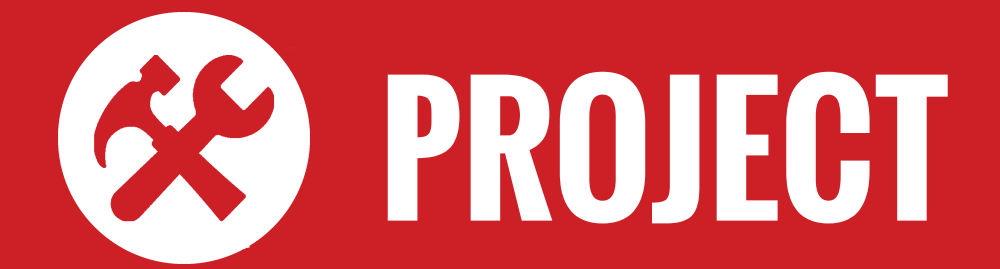

## PROJECT 1 INTERACTIVE TRAFFIC LIGHT

#### **INTRODUCTION**

Interactive Traffic Light is a combination of standard traffic light for vehicles and traffic light for pedestrian.

This project applies knowledge outcome from: Lesson 1: LED Blinking Lesson 6: Push Button as Digital Input

#### **INGREDIENTS**

a. Maker UNO - 1x b. Breadbord - 1x c. Red LED - 2x d. Green LED - 2x e. Yellow LED - 1x f. Push button - 1x g. Resistor 220Ω - 5x h. Resistor 10kΩ - 1x i. Jumper wires

#### **INSTRUCTION**

Using all the parts above to create a simple traffic light system for vehicles and pedestrian. At start/normal condition, green LED (vehicle) and red LED (pedestrian) will light up. When push button is pressed, green LED (vehicle) will turn off and yellow LED (vehicle) will turn on for 2 seconds. After that, yellow LED (vehicle) will turn off and red LED (vehicle) will light up. After 1 second, when it is time for pedestrians to cross the road, green LED (pedestrian) will turn on for 5 seconds. Then, green LED (pedestrian) will turn off and red LED (pedestrian) will turn off and red LED (pedestri

#### **HARDWARE CONNECTION**

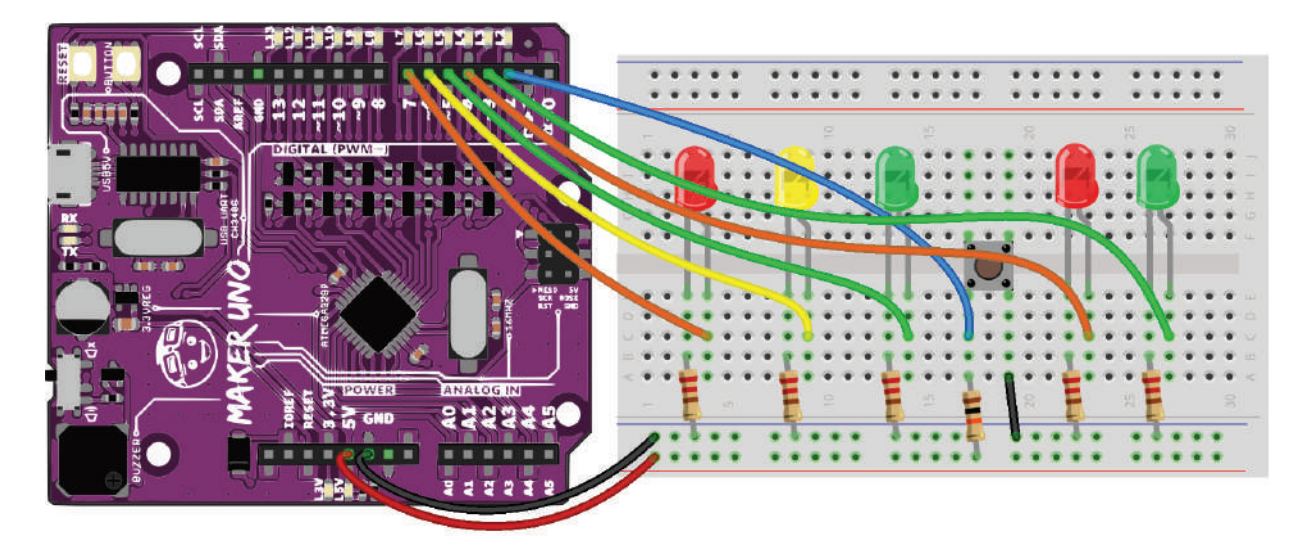

#### **SCHEMATIC DIAGRAM**

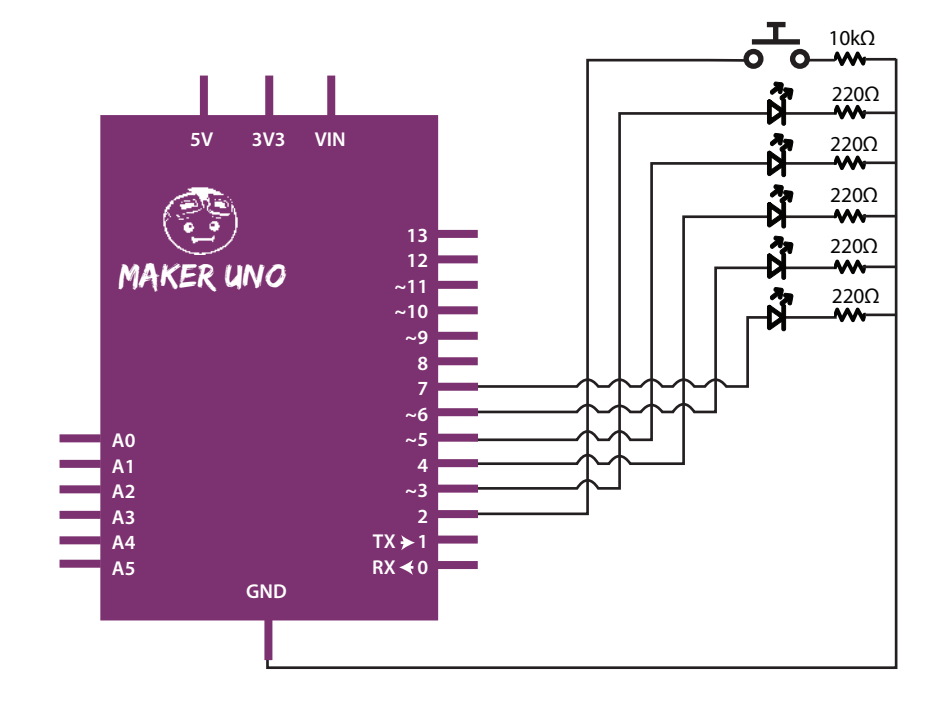

```
const int greenLedVehicle = 5;
const int yellowLedVehicle = 6;
const int redLedVehicle = 7;
const int greenLedPedestrian = 3;
const int redLedPedestrian = 4;
const int pushButton = 2;
void setup()
{
  pinMode(greenLedVehicle, OUTPUT);
  pinMode(yellowLedVehicle, OUTPUT);
  pinMode(redLedVehicle, OUTPUT);
  pinMode(greenLedPedestrian, OUTPUT);
  pinMode(redLedPedestrian, OUTPUT);
  pinMode(pushButton, INPUT);
  digitalWrite(greenLedVehicle, HIGH);
  digitalWrite(redLedPedestrian, HIGH);
}
void loop()
{
 if(digitalRead(pushButton) == LOW)
  {
    digitalWrite(greenLedVehicle, LOW);
    digitalWrite(yellowLedVehicle, HIGH);
    delay(2000);
    digitalWrite(yellowLedVehicle, LOW);
    digitalWrite(redLedVehicle, HIGH);
    delay(1000);
    digitalWrite(redLedPedestrian, LOW);
    digitalWrite(greenLedPedestrian, HIGH);
    delay(5000);
    digitalWrite(greenLedPedestrian, LOW);
    digitalWrite(redLedPedestrian, HIGH);
    delay(1000);
    digitalWrite(redLedVehicle, LOW);
    digitalWrite(greenLedVehicle, HIGH);
  }
}
```

### PROJECT 2 Smart fire Alarm System

#### **INTRODUCTION**

Smart Fire Alarm System is a fire alarm system project that will alert the surrounding if the temperature is above than normal temperature. If the temperature exceeds a certain value, the buzzer will sound and LED will blink.

This project applies knowledge outcome from: Lesson 1: LED Blinking Lesson 3: Create Melody with Piezo Lesson 9: Temperature Sensor

#### **INGREDIENTS**

a. Maker UNO - 1x b. Breadbord - 1x c. Red LED - 1x d. Resistor 220Ω - 1x e. Temperature sensor - 1x f. Jumper wires

### **INSTRUCTION**

Using all the parts above and create a simple Smart Fire Alarm System. When the temperature (detected by temperature sensor LM35) exceeds 30°C, the buzzer will sound and the LED will blink. When the temperature is less than 30°C, buzzer and LED will turn off.

#### **HARDWARE CONNECTION**

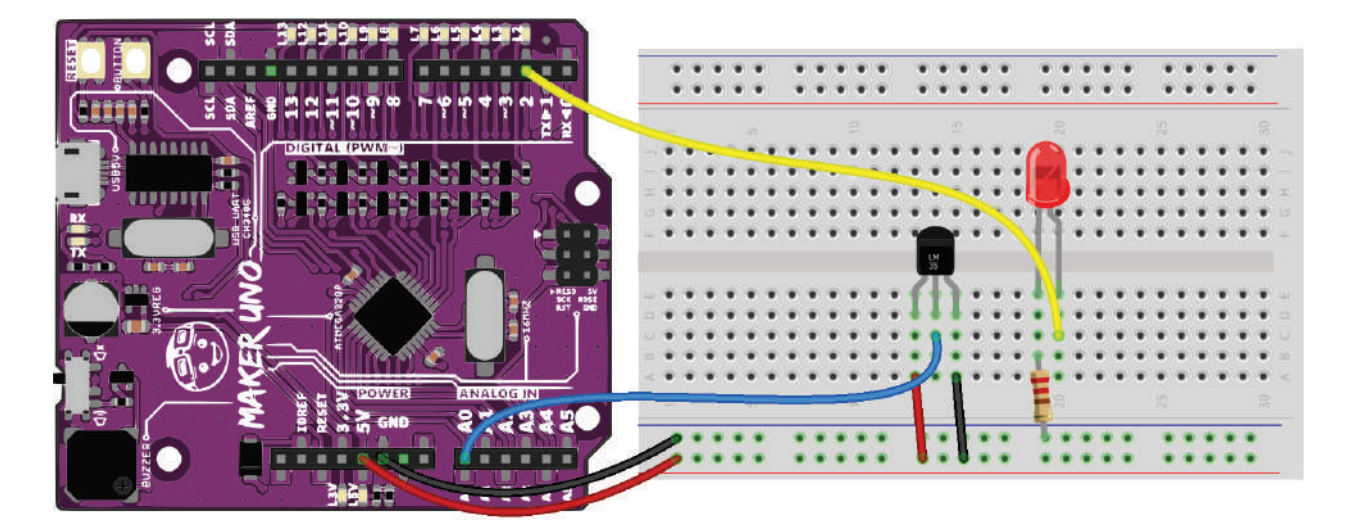

#### **SCHEMATIC DIAGRAM**

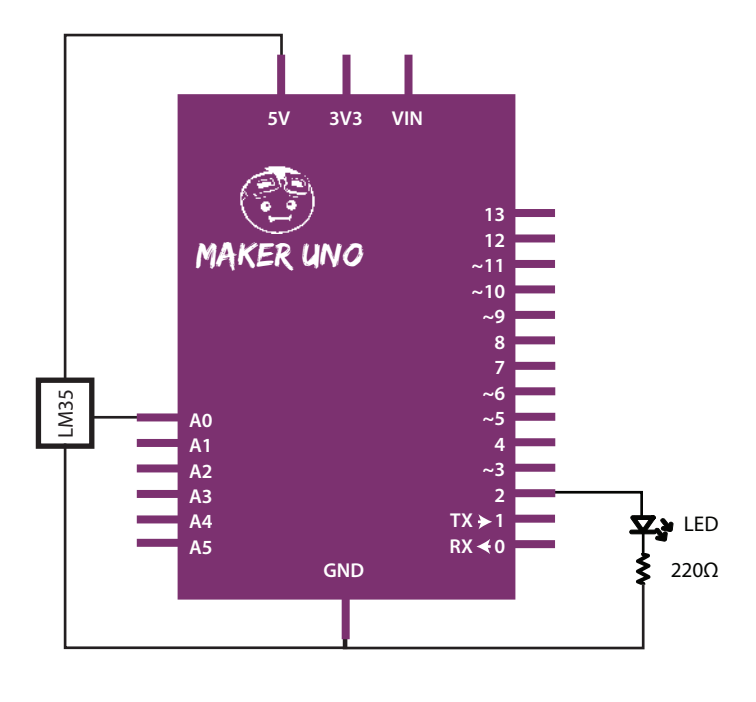

```
#include "pitches.h"
const int ledPin = 2;
const int piezoPin = 8;
const int sensorPin = A0;
int celsius = 0;
void setup()
{
  pinMode(ledPin, OUTPUT);
  pinMode(piezoPin, OUTPUT);
  pinMode(sensorPin, INPUT);
}
void loop()
{
  celsius = analogRead(sensorPin) * 0.488;
if(celsius > 30) // if temperature > 30 degree celsius
  {
    digitalWrite(ledPin, HIGH);
    tone(piezoPin, NOTE_B4, 500);
    delay(500);
    digitalWrite(ledPin, LOW);
    tone(piezoPin, NOTE_C4, 500);
    delay(500);
    noTone(piezoPin);
 }
}
```

## PROJECT 3 LIGHT THEREMIN

#### **INTRODUCTION**

A theremin is an instrument that makes sounds based on the movements of a musician's hands around the instrument. This project will use LDR as an input where the amount of light intensity will determine the melody notes.

This project applies knowledge outcome from: Lesson 3: Create Melody with Piezo Lesson 8: Light Dependent Resistor

.....

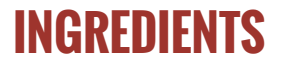

a. Maker UNO - 1x b. Breadbord - 1x c. Resistor 10kΩ - 1x d. LDR - 1x e. Jumper wires

#### **INSTRUCTION**

Using all the parts above and create an instrument that creates melody played by piezo depends on your hand position. The closer your hand is to the LDR, the higher the notes that will be produced. When you withdraw your hand, no sound will be generated. So, enjoy the melody you create!

Note: To calibrate the sensor, move your hand up and down over the LDR for 5 seconds to change the amount of light that reaches it. The closer you replicate the motions you expect to use while playing the instrument, the better the calibration will be.

#### **HARDWARE CONNECTION**

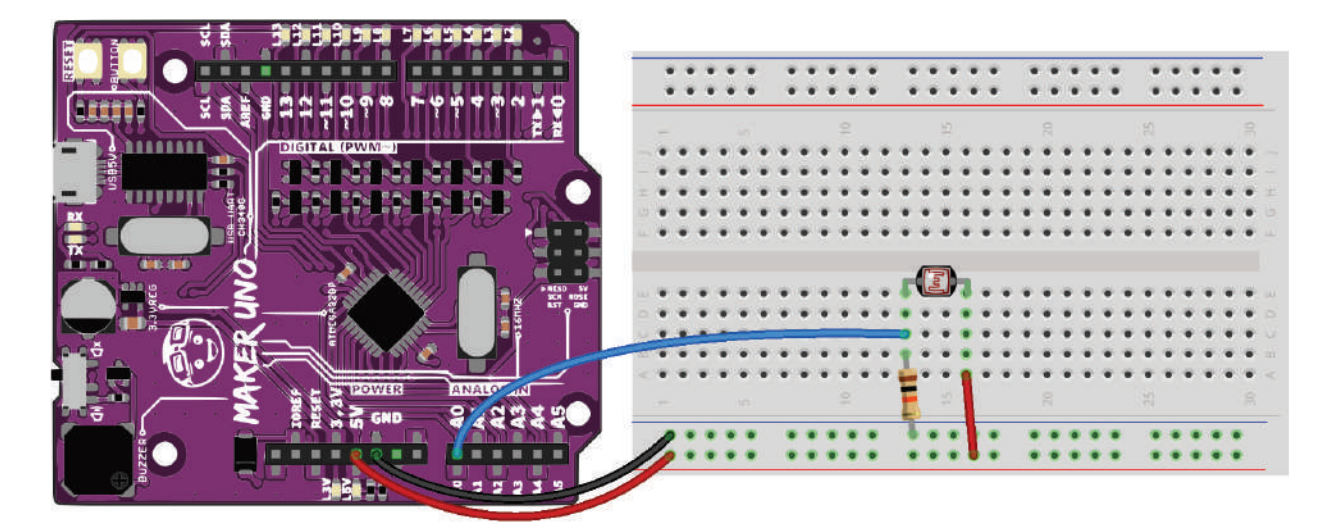

#### **SCHEMATIC DIAGRAM**

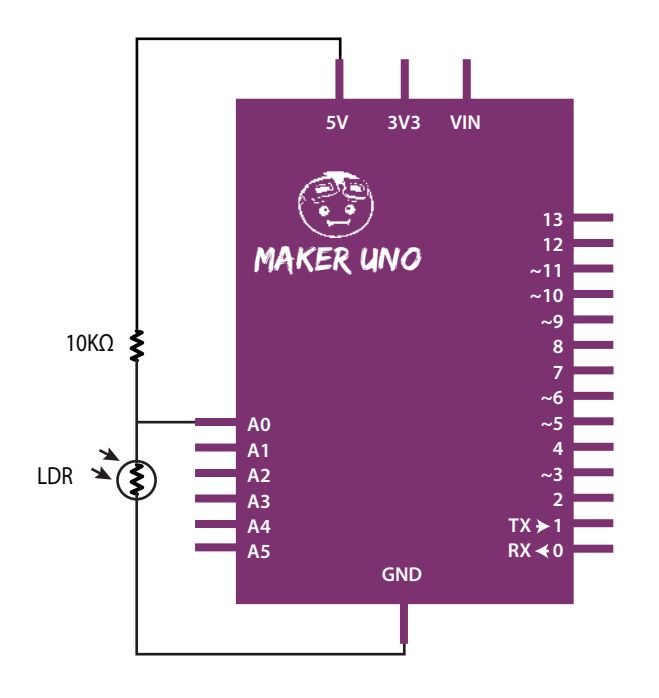

```
#include "pitches.h"
int melody [49] = \{
NOTE_C2, NOTE_D2, NOTE_E2, NOTE_F2, NOTE_G2, NOTE_A2, NOTE_B2,
NOTE_C3, NOTE_D3, NOTE_E3, NOTE_F3, NOTE_G3, NOTE_A3, NOTE_B3,
NOTE_C4, NOTE_D4, NOTE_E4, NOTE_F4, NOTE_G4, NOTE_A4, NOTE_B4,
NOTE_C5, NOTE_D5, NOTE_E5, NOTE_F5, NOTE_G5, NOTE_A5, NOTE_B5,
NOTE_C6, NOTE_D6, NOTE_E6, NOTE_F6, NOTE_G6, NOTE_A6, NOTE_B6
};
int sensorValue = 0;
int sensorLow = 1023;
int sensorHigh = 0;
const int ledPin = 13;
void setup()
{
 pinMode(ledPin, OUTPUT);
  digitalWrite(ledPin, HIGH);
// Calibrate for the first five seconds after program runs
 while(millis() < 5000)</pre>
  {
    sensorValue = analogRead(A0);
    if(sensorValue > sensorHigh)
      sensorHigh = sensorValue;
    if(sensorValue < sensorLow)
      sensorLow = sensorValue;
  }
  digitalWrite(ledPin, LOW);
}
void loop()
{
  sensorValue = analogRead(A0);
  int pitch = map(sensorValue, sensorLow, sensorHigh, 48, 0);
  tone(8, melody[pitch], 50);
 delay(50);
 noTone(8);
 delay(150);
}
```

Prepared by: Cytron Technologies Sdn Bhd www.cytron.io No. 1, Lorong Industri Impian 1, Taman Industri Impian, 14000 Bukit Mertajam, Penang, Malaysia.

> Tel:+604 - 548 0668 Fax: +604 - 548 0669

Email: support@cytron.io sales@cytron.io